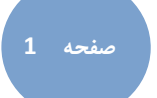

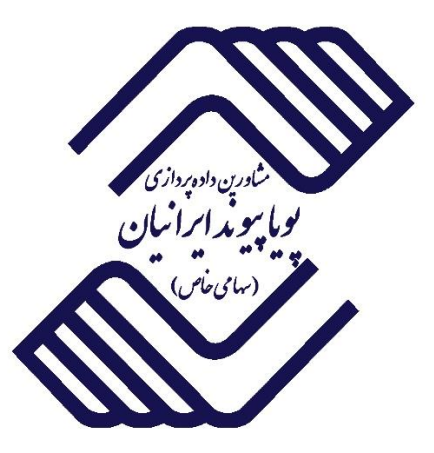

# سیستمهای یکپارچه مالی سازمانی پویا پیوند

# راهنمای عمومی

# Pooya Payvand Integrated Financial Organizational Systems

# **General User Guide**

نگارش سوم، شهریور ۱۴۰۰

این سند صرفاً در محدوده توافق شده با مشتری قابل انتشار و توزیع است. هرگونه تکثیر و توزیع همه یا بخشی از این سند در خارج از این محدوده ممنوع میباشد.

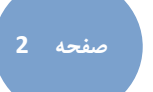

#### مقدمه :

تداوم و بقاء موسسات و بنگاهها متکی به شناخت و تحلیل شرایط محیط فعالیتهای اقتصادی است. پیچیدگی مناسبات تجاری، رشد سریع تکنولوژی و گسترش فعالیتها در بازارهای جهانی از مشخصههای بارز عصر حاضر است.

در چنین شرایطی مدیرانی که تصمیمات مناسب و به موقع را اخذ نمایند سازمان را در جهت رشد و موفقیت هدایت میکنند. به کار گیری ابزارهای پیشرفته برای دستیابی به اطلاعات و تصمیم گیری بهینه میتواند مدیران را در این امریاری رساند.

سیستمهای اطلاعاتی نوین مبتنی بر یکپارچگی، انسجام و سازگاری است تا بتواند نیاز مدیران را برای پاسخگویی به مقتضیات جاری و آتی با ایجاد اطلاعات صحیح و دقیق و به هنگام مرتفع نماید.

مجموعه سیستمهای یکپارچه مالی سازمانی پویا پیوند سرآغاز حرکت از سیستمهای سنتی مجزا به تکنولوژی نوین اطلاعات با تکیه بر ارتباط و پیوستگی بین سیستمها و زیر سیستمهایی است که به نحوی به یکدیگر مربوط میشوند.

کوشش چند ساله اخیر و تجربیات شرکت پویا پیوند در سیستمهای یکپارچه مالی سازمانی پویا پیوند تجلی پیدا کرده است .

سیستمهای یکپارچه مالی سازمانی پویا پیوند، بستر اجرای فرآیندهای کسبوکار سازمان مشتری را فراهم میآورد و از منظر بیرونی متشکل از سیستمهای متعددی است که توسط کاربران مختلف استفاده میشوند.

مجموعه یکپارچه مالی سازمانی پویا پیوند، تحت واسط کاربر یکسانی عمل نموده و از این طریق اطلاعات مختلف را به نمایش می گذارند. محیط نمایش مذکور دارای امکاناتی است که کاربران قسمتهای مختلف و متعدد سیستم با آن سروکار داشته و از آن استفاده مینمایند. بنابراین لازم است با نحوه استفاده از آن بهخوبی آشنا باشند.

مستند راهنمای عمومی استفاده از سیستمهای یکپارچه مالی سازمانی پویا پیوند، تعریف کاملی از واسط کاربر سیستمهای مذکور را ارائه میدهد. این مستند به گونهای تهیه شده است که جوابگوی نیاز کاربران سطوح مختلف از نظر مهارت و تجربه باشد.

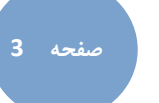

#### ۱ – ورود به سیستم ۱

در این مرحله کاربر با درج نام کاربری و رمز ورود خود و سپس کلیک روی دکمه "ورود" وارد سیستم شده و یا در صورت انصراف با زدن دکمه خروج از برنامه خارج می شود.

در صورتی که نام کاربری یا رمز ورود را اشتباه وارد نمایید پیغام خطایی مبنی بر اشتباه بودن آن مشاهده میشود.

| لی سازمانی ہویا ہیوند 😻 | سیستمهای یکبارچه ما | ×           |
|-------------------------|---------------------|-------------|
|                         | admin 👻             | نام کاربری: |
| 5                       |                     | رمز ورود:   |
|                         | ▼ يوپا پيوند        | بانک داده:  |
|                         | ورود 🥪 اتصراف       |             |

شکل ۱ - ورود به سیستم

پس از ورود به سیستم، صفحه اصلی سیستم مانند شکل ۲ مشاهده میشود.

| 0 😡 🤣 😄                         |                                                                         |                |                | ريتى                          | بمات داشبورد مدیا                                                 | حقوق و دستمزد تنظ        | خرید دارایی ثابت                                      | دی فروش    | داخت کنترل موجو                   | دریافت و پ                 | ى              |
|---------------------------------|-------------------------------------------------------------------------|----------------|----------------|-------------------------------|-------------------------------------------------------------------|--------------------------|-------------------------------------------------------|------------|-----------------------------------|----------------------------|----------------|
|                                 |                                                                         |                | ، حسابھا       | نظيمات<br>تنظيمات<br>حسايداري | تسابهای کل و معین ▼<br>تساب های تفصیلی ▼<br>سراکـز هـــزيـنـــه ▼ | > گـزارش دفـاتر →        | کـردش معیــن *<br>گـردش تفصیلی *<br>گردش مرکز هزینه * | نراز مالی  | ا بستن حسابها 🕍 د 🕥 بستن سال مالی | ت<br>خواندن است<br>از قابل | اقلام<br>استاد |
|                                 |                                                                         |                | h              | تنظيمات                       | اطلاعات پايه 🖌                                                    | h.                       | گزارشات                                               | h.         | الا عمليات حساب                   | اصلی                       | مليات (ر       |
|                                 |                                                                         |                |                |                               |                                                                   |                          |                                                       |            |                                   | >                          | يناد 🗴         |
|                                 | مغايرت: 🗙 🕶                                                             |                |                | •                             | وضعيت: 🗙                                                          |                          |                                                       | * x        | 1399/01/01 نوع سند:               | 1399/12/30                 | •              |
|                                 |                                                                         |                |                |                               |                                                                   |                          |                                                       |            |                                   | -                          |                |
| توضيحات                         | قطعى كنبده                                                              | رسیدگی کنندہ   | ایجاد کننده    | جمع بستانكار                  | جمع بدهکار                                                        | نوع سند                  | وضعيت سند                                             | تاريخ سند  | بماره سند 🔺 ز                     | کد<br>سیستم '              | ř.             |
| ĵ                               |                                                                         |                |                | 0                             | 0                                                                 |                          |                                                       | +200/01/10 |                                   | . 00000                    |                |
| 1200/01/16 - 40                 | 1.141.0.0                                                               | 1.74           | مريم افشار     | E 049 811 172                 | E 049 911 172                                                     | عادى                     | پېش نویس                                              | 1399/01/10 |                                   | 2 94201                    | 2              |
| سند دريافت 16/10/10             | مريم افسار                                                              | مريم افسار     | فرهاد رستم يور | 5,990,011,1/2                 | 5,940,011,1/2                                                     | انتقالی دریافت و پرداخت  | فطعى                                                  | 1399/01/16 |                                   | 2 01302                    |                |
| يرداخت                          |                                                                         | مريم افسار     | مريم افسار     | 0                             | 0                                                                 | 0.10                     | پیس نویس                                              | 1399/01/10 |                                   | 4 02220                    | 2              |
| فروش                            | 1.040                                                                   | مريم افسار     | مريم افسار     | 11 202 400 192                | 11 202 400 192                                                    | 336                      | پیش نویس                                              | 1399/01/16 |                                   | e 0.4301                   |                |
| 1399/01/17                      | مريم افسار                                                              | مريم افسار     | فرهاد رستم يور | 15,000,000,000                | 15,000,000,000                                                    | انتقالی دریافت و پرداخت  | فطعى                                                  | 1399/01/17 |                                   | 04303                      | 7              |
| 1359/01/17 2013                 | עניגר ויצעביו                                                           | امیر نظمی      | امیر نظمی      | 15,000,000,000                | 13,000,000,000                                                    | التفادي دريافت و پرداخت  | فطعن                                                  | 1399/01/17 |                                   | 7 92224                    |                |
| فروس                            | 1.040                                                                   | مريم افسار     | مريم افسار     | 22 149 226 222                | 22 149 226 222                                                    |                          | پیس بویس                                              | 1399/01/17 |                                   | 0.000                      | 4              |
|                                 | ענית ופאטון                                                             | مريم افتيار    | فرساد رستم پور | 23,1-0,320,722                | 23,140,320,722                                                    | اللغاني دريخت و پرداخت   |                                                       | 1399/01/10 |                                   | 92227                      | 7              |
| (cite)                          |                                                                         | مريم افتيار    | مريم افتتار    | 0                             | 0                                                                 | 030                      | پیس نویس                                              | 1399/01/10 | 1                                 | 92229                      |                |
| فروس                            |                                                                         | مريم افسار     | مريم افسار     | 1 500 000 000                 | 1 500 000 000                                                     | 0.0                      | پیس نویس                                              | 1399/01/10 | 1                                 | 1 92246                    |                |
| 1300/01/19 - 400 - 200          | d thit area                                                             | سيما يهرود     | فيهاد بيرود    | 9 928 393 507                 | 9 928 393 507                                                     | un situ aut dius allarit | پیس بویس                                              | 1399/01/10 |                                   | 2 84305                    | 5              |
| 1309/01/19                      | تتريير الاستار                                                          | المريم الحسار  | فرساد رستم پور | 16 977 220 787                | 16 977 220 787                                                    | التقالي دريافت و پرداخت  | فنتفان                                                | 1300/01/19 | 1                                 | 2 93779                    |                |
| فيعدد                           |                                                                         | البير تطليبي   | امیر ناطنتی    | 10,577,220,707                | 10,577,220,707                                                    | ملطانی دریافت و پرداخت   | پیس توپیس                                             | 1399/01/19 | 1                                 | 4 83349                    | 4              |
| بایت ترمه حقوق اسفند ماه ۹۹ کار |                                                                         | کامید بونفیو   | کامیدز بعدفعیم | 14,667,391,010                | 14,657,391,010                                                    | stic                     | پیش توپس                                              | 1399/01/19 | 1                                 | 5 83354                    | 4              |
| 1399/01/20                      | ميرم افترار                                                             | مينيو بورجهم   |                | 904.041.252                   | 904.041.252                                                       | انتقاله حباقت ويحافت     | ong ong                                               | 1399/01/20 | 1                                 | 6 84307                    | 7              |
| بردافت                          | America and an and an and an and an an an an an an an an an an an an an | , pipe         | مربية افشار    | 0                             | 0                                                                 | عادي                     | ىيىش ئەس                                              | 1399/01/20 | 1                                 | 7 83369                    |                |
| فروش                            |                                                                         |                | مربم افشار     | 0                             | 0                                                                 | عادى                     | يىش ئۇيىس                                             | 1399/01/20 | 1                                 | 8 83370                    | 3              |
| بابت تسویه سیوات 3 نفر از مشاور |                                                                         | كامبيز يورفهنم | كامبيز يورفهيم | 178,347,222                   | 178,347.222                                                       | عادى                     | ىيىش نويس                                             | 1399/01/20 | ) 1                               | 84483                      | 3              |
| بابت پرداخت تنمه حقوق اسفند ما  |                                                                         |                | كامسز يورفهيم  | 635,715,528                   | 635,715,528                                                       | عادى                     | يىش نوىس                                              | 1399/01/23 | 2                                 | 84533                      | 3              |
| سند دريافت 1399/01/23           | مريم افشار                                                              | مريم افشار     | فرهاد رستم يور | 6,395,392,744                 | 6,395,392,744                                                     | انتقالی دریافت و پرداخت  | قطعن                                                  | 1399/01/23 | 3 2                               | 1 84308                    | 3              |
| سند برداخت 1399/01/23 *         | مريم افشار                                                              | امیر ناظمی     | امیر ناظمی     | 1,412,761,248                 | 1,412,761,248                                                     | انتقالی دریافت و پرداخت  | قطعن                                                  | 1399/01/23 | 3 2                               | 2 83779                    | 3              |
|                                 |                                                                         |                |                |                               |                                                                   |                          |                                                       |            |                                   |                            | 1              |

شکل۲ - صفحه اصلی سیستم

منوی اصلی بهصورت نوار ریبون (Ribbon Menu) در بالای پنجره سیستم قرار دارد که شامل زبانه هایی است که نماینگر زیر سیستمهای مالی فعال و نصب شده در سازمان مطبوع می باشد. منوی ریبون طوری طراحی شده که سرعت دسترسی کاربر را به فرمانهای مربوطه بالا میبرد. این فرمانها به صورت سازمان یافتهای در گروههای منطقی قرار دارند که هر یک از این گزینهها در یک زیر مجموعهای از نوار قرار دارند. لازم به ذکر است که امروزه به دلیل راحتی کار با این نوع منو یا نوار ابزار، بسیاری از نرمافزارهای موجود از جمله Microsoft Office با اين نوع منو طراحي شدهاند. فرایندهای یک سازمان، با توجه به ساختار سازمانی و مدیریتی آن سازمان، در زیر مدیریتهای مختلف گروهبندی میشوند. براین اساس، منوی سیستم مالی سازمانی، شامل نام زیر سیستمهای مختلف است. تعداد زبانه های منوی اصلی بستگی به نوع نرمافزار های خریداری شده دارد از این رو منو اصلی سیستم های مالی با توجه سیستم های تهیه شده نمایش داده می شود. به طور کلی سیستمهای یکپارچه مالی سازمانی پویا پیوند شامل زیر سیستمهای زیر میباشد: -9 ۱- حسابداری(دفترداری) ۲- حقوق و دستمزد ۳- دارایی ثابت ۴- کنترل موجودی ۵- دریافت و پرداخت ۷- تدارکات خرید ۸- تولید ۹- بهای تمام شده (بهصورت سفارشی) فروش و پخش با انتخاب هر سیستم، در منوی اصلی، گروهبندیها و آیکونهای مربوط به آن سیستم نمایش داده خواهد شد. هر کدام از این **زبانهها** (Tab) شامل چند گروه است. برای مثال سیستم حسابداری شامل گروههای ۱-عملیات اصلی ۲- عملیات حساب ۳-گزارشهای ۴- اطلاعات یایه ۵- تنظیمات میباشد. در شکل شماره ۳ <sub>م</sub> زبانه **حسابداری** انتخاب شده است و میتوان **گروهها** و **گزینهها ی** آن را مشاهده زبانەھای اصلی کرد.

| 🔠 طبقه بندی حساب@ | ا حسابهای کل و معین<br>ا حساب های تفصیلی<br>ا مـــ اکــز هـــزــــــــــــــــــــــــــــــ | ≪ گـزارش دفـاتر ▼<br>مورتهای مالی ▼<br>ب) بـادداشـتها ▼ | 🚆 گــردش مـعـيـــن 🕈<br>🎑 گـردش تفصــلی 🍷 | تراز مالی | 🕍 بستن حسابها<br>河 بستن سال مالی | خواندن استاد<br>د فاندن | الد اقلام |
|-------------------|----------------------------------------------------------------------------------------------|---------------------------------------------------------|-------------------------------------------|-----------|----------------------------------|-------------------------|-----------|
| تنظيمات           | اطلاعات پایه                                                                                 | L                                                       | گزارشات                                   |           | عمليات حساب                      | صلى ــــ                | عمليات ا  |

Y

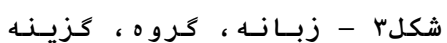

کے با دو بار کلیے ک بر روی ہر کے دام از زبانیہ ہا می توان منو را به صورت مخفی خود کار (Auto Hidden) تبدیل کرد با دو بار کلیک مجدد از این حالت خارج می گردد .

هر کدام از گزینهها میتوانند شامل زیر گزینه نیز باشند برای مثال در شکل شماره ۴ ، با انتخاب زبانه حسابداری ، در گروه گزارشهای گزینه گردش مرکز هزینه شامل زیر گزینههای گردش مرکز هزینه، تفکیک محل، تفکیک معین و تفکیک تفصیلی است.

|   |               |            |             |           |            | باشد       | ینه می     | ِير گز   | جود ز          | نده و               | ئىان دھ                                              | ارد نث                         | ` وجود دا                                                    | علامت                                                | ار آنها    | که در کن                     | ایی ا                 | ينه ه                 | 占 گز                   |
|---|---------------|------------|-------------|-----------|------------|------------|------------|----------|----------------|---------------------|------------------------------------------------------|--------------------------------|--------------------------------------------------------------|------------------------------------------------------|------------|------------------------------|-----------------------|-----------------------|------------------------|
| ø |               |            |             |           |            |            |            | ند       | زمانی ہویا ہیو | بارجه مالی سا       | م - سیستمهای یک                                      | ليست واه                       |                                                              |                                                      |            |                              |                       | -                     |                        |
| 6 | 0 0 👽 🧕       | ~          |             |           |            |            |            |          |                | يريتى               | داشېور د مد                                          | تنظيمات                        | حقوق و دستمزد                                                | خريد دارايى ثابت                                     | قروش       | كتثرل موجودى                 | رداخت                 | دریافت و پ            | حسابدارى               |
|   |               |            |             |           |            |            |            | ی حسابھا | 👔 طبقه بند     | تىقىمات<br>حسابدارى | ای کل و معین *<br>های تفصیلی *<br>ــز هـــزيـــــه * | 🗮 حسابھا<br>💭 حساب<br>🚊 مــراک | گـزارش دفـانر * گـزارش دفـانر * هـورتهای مالی * گیادداشتها * | گردش معیان 🔹 🖇<br>گردش تفصیلی 🍷<br>گردش مرکز هزینه 🔹 | ار مالی    | ىتن حسابھا<br>ىتن سال قالى ت | الله بي<br>اد (۲) بير | خواندن است<br>از فایل | استاد اقلام<br>استاد   |
|   |               |            |             |           |            |            |            | h.       | لتطيعات        |                     | <ul> <li>alt ots</li> </ul>                          | - Malei                        | h.                                                           | کردش مرکز هزینه<br>تفکیک محل                         |            | L OURS OF                    | 10.5 1                | اصلی                  | عمليات<br>ليست وام 🗙   |
|   |               |            |             |           |            | [          |            |          |                |                     | • x :                                                | وضعيت                          |                                                              | تفکیک معین<br>تفکیک تفصیلی                           |            | نوع وام: 🗙 🔹                 | 1399/01               | /01-1399/12/:         | 10 • : <sub>00</sub> 0 |
| + | د تغییر وضعیت | تاريخ تايي | تاييد كننده | باقيمانده | مبلغ اقساط | برداخت شده | شروع اقساط | وضعيت    | مبلغ وامر      | ببلغ أخرين<br>رداخت | تاريخ آخرين ه<br>پرداخت پ                            | نام مرکز<br>قزینه              | م نوع استخدام                                                | نام خانوادگی وضعیت<br>استخدا                         | نام کارمند | کد کارمند                    | ep                    | کد وام                |                        |
|   |               |            |             |           |            |            |            |          | گزينه          | ش زير               | ۴ – نمای                                             | شكل                            |                                                              |                                                      |            |                              | ↓                     |                       |                        |

 $\bigcirc$ .7 . .

زیر گزینه ها

گزینهها را در این سیستم میتوان به ۳ نوع دستهبندی نمود:

- ۱- بازیابی اطلاعات ۲- عملیاتی
  - ۳- گزارشی
- ۲- گزینههای دسته بازیابی اطلاعات :

برای دستیابی به اطلاعات موجودیتهای ذخیره شده در سیستم و انجام عملیات اضافه ، ویرایش و حذف استفاده می شوند، این گزینه ها اطلاعات موجودیت های ذخیره شده در سیستم را به صورت جدول یا گرید (Grid) نمایش میدهند. هر ردیف (Record) شامل اطلاعات یک مورد خاص از موجودیتها است که اجزایی اطلاعاتی (Field) هر ردیف به صورت ستونهای مجزا دیده میشوند. برای مثال برای دستیابی به اطلاعات کارکنان با انتخاب زبانه حقوق و دستمزد و انتخاب گزینهی مشخصات کارکنان در گروه عملیات اصلی، اطلاعات کارکنان در اختیار کاربر قرار می گیرد. هر ردیف شامل اطلاعات یکی از کارکنان است و همین طور اجزایی اطلاعاتی کارکنان مانند کد پرسنلی، نام، نامخانوادگی و ... بهصورت ستونهای مجزایی دیده میشوند.

|                                                                                                    |                                                                                      |                                                                                                |                  |                                                                    |              |                     |                                                 | مانی ہو یا پیوند                                                                 | کپارچه مالی ساز          | سیستمهای یک                                                        |                              |                                                                    |                                                                          |                                       |                                           |                                  | -                                | 0     |
|----------------------------------------------------------------------------------------------------|--------------------------------------------------------------------------------------|------------------------------------------------------------------------------------------------|------------------|--------------------------------------------------------------------|--------------|---------------------|-------------------------------------------------|----------------------------------------------------------------------------------|--------------------------|--------------------------------------------------------------------|------------------------------|--------------------------------------------------------------------|--------------------------------------------------------------------------|---------------------------------------|-------------------------------------------|----------------------------------|----------------------------------|-------|
| 0 🖌 🕯                                                                                                    | a 🗧                                                                                  |                                                                                                |                  |                                                                    |              |                     |                                                 |                                                                                  | ېرد مديريتى              | ليمات داشبو                                                        | مزد تنظ                      | حقوق و دست                                                         | دارایی ثابت                                                              | فروش خريد                             | ں موجودی                                  | رداخت کنترا                      | دریافت و پر                      | é –   |
|                                                                                                    |                                                                                      |                                                                                                |                  |                                                                    |              | ضعيـــت مـــــاه    | دام 🕅 و                                         | 😒 انواع استخ                                                                     | 🖬 شغل                    | دــــزای حقـــوق                                                   | مر 553 ا                     | حقوق غبر مست                                                       | •                                                                        |                                       | 1 8                                       |                                  |                                  | 1     |
|                                                                                                    |                                                                                      |                                                                                                |                  |                                                                    | ساير تنظيمات | نظيم اسناد حقوق     | 10 10                                           | 👛 انواع تحصيا                                                                    | 🚊 سمت                    | نغير های حقـوق                                                     | فه 🛅 ه                       | يرداختهاى متغرة                                                    |                                                                          | ارتجاد فابلفاك                        | اسبه بانخديد                              | فيش محا                          |                                  | احكاه |
|                                                                                                    |                                                                                      |                                                                                                |                  |                                                                    |              | دول گروه و مـــزد   | -» 📓 هـ                                         | 👚 انواع ہیم_                                                                     | 💕 بخش                    | رامترهای مجموع                                                     | له 🕍 ما                      | حقــــوق معــوة                                                    | o? ~                                                                     | استاد قانونی                          | فوق                                       | حقوق 🔹 حا                        | كاركرد                           | •     |
|                                                                                                    |                                                                                      |                                                                                                |                  |                                                                    | h            | تنظيمات             |                                                 |                                                                                  | اطلاعات يايه             |                                                                    | *                            |                                                                    |                                                                          | عمليات اصلى                           |                                           |                                  |                                  | 3     |
|                                                                                                    |                                                                                      |                                                                                                |                  |                                                                    |              |                     |                                                 |                                                                                  |                          |                                                                    |                              |                                                                    |                                                                          |                                       |                                           |                                  | 7                                |       |
|                                                                                                    |                                                                                      |                                                                                                |                  |                                                                    |              |                     | با پیوند                                        | مالی سازمانی پو                                                                  | نمهای یکپارچه ه          | ت کارکنان - سیسا                                                   | ليس                          |                                                                    |                                                                          |                                       |                                           |                                  | - `                              |       |
| 0 😡 🍕                                                                                                    |                                                                                      |                                                                                                |                  |                                                                    |              |                     |                                                 |                                                                                  | ورد مديريتى              | ليمات داشېو                                                        | مزد تنة                      | حقوق و دست                                                         | دارایی ثابت                                                              | فروش خريد                             | ن موجودی                                  | رداخت کنترل                      | دریافت و پر                      |       |
|                                                                                                    |                                                                                      |                                                                                                |                  |                                                                    |              | بضعيت مساه          | دام 10 و                                        | 🗢 انواع استخ                                                                     | 🖬 شغل                    | حــــزای حقـــوق                                                   | ىمر 🚓 ا                      | ا<br>حقوق غیر مست                                                  | • 🚘                                                                      |                                       | 100 1                                     |                                  |                                  | 12    |
|                                                                                                    |                                                                                      |                                                                                                |                  |                                                                    | ساير تنظيمات | نظيم اسناد حقوق     | يلان 🖀 و                                        | 👛 انواع تحصير                                                                    | 🗵 سمت                    | بتغير های حقاوق                                                    | فه 📓 ه                       | یرداختهای متفرا                                                    | •                                                                        |                                       | a 🗳                                       |                                  |                                  |       |
|                                                                                                    |                                                                                      |                                                                                                |                  |                                                                    |              | ددول گروه و مــــزد | - 📃 a_                                          | الواع بيم                                                                        | 🙀 بخش                    | ارامترهای مجموع                                                    | 4 🕍 a.s                      | ، حقــــوق معــوة                                                  | ela, ela                                                                 | ایجاد فایلهای<br>استاد قانونی ▼       | اسبه بازخرید<br>فوق                       | فيش مح<br>حقوق∙ حا               | م لیست<br>کارکرد                 | *     |
|                                                                                                    |                                                                                      |                                                                                                |                  |                                                                    |              | تنظيمات             |                                                 |                                                                                  | اطلاعات يابه             |                                                                    |                              |                                                                    |                                                                          | عمليات اصلى                           | -,-                                       |                                  |                                  |       |
|                                                                                                    |                                                                                      |                                                                                                |                  |                                                                    |              |                     |                                                 |                                                                                  |                          |                                                                    |                              |                                                                    |                                                                          |                                       |                                           |                                  | х                                | <     |
| ، نکراری                                                                                                    | 🗌 حسابهای                                                                            |                                                                                                |                  |                                                                    |              |                     |                                                 | شغل: 🗙 •                                                                         |                          |                                                                    |                              |                                                                    |                                                                          | * x                                   | وضعيت:                                    | 1399/01/01-1399                  | 9/12/30 •                        | •     |
|                                                                                                    |                                                                                      |                                                                                                |                  |                                                                    |              |                     | 2                                               | مرکز هزینه: 🗙 •                                                                  |                          |                                                                    |                              |                                                                    |                                                                          | * x                                   | محل:                                      |                                  | * X                              | K ,4  |
| حكم                                                                                                    | محل                                                                                  | تاريخ تغيير                                                                                    | کد تفصیلی        | وضعيت خدمت                                                         | وضعيت تاهل   | Email               | محل تولد                                        | تاريخ تولد                                                                       | ر جنسیت                  | تاريخ استخدام                                                      | وضعیت<br>استخدام             | کد منۍ                                                             | نام خانوادگی                                                             | نام                                   | کد پرسنلی                                 | وضعيت خودرو                      | وضعیت<br>مسکن                    |       |
| 399/12/30                                                                                                    | all of                                                                               | 1399/05/25                                                                                     | k05642           | 0.015 (14)                                                         |              |                     | dire.                                           | 1373/01/24                                                                       |                          | 1399/04/01                                                         |                              | 0016844165                                                         | Sh ham                                                                   |                                       | 10240                                     |                                  |                                  |       |
| 399/12/30                                                                                                    | کارخانه                                                                              | 1399/05/25                                                                                     | k05638           | یایان خدمت                                                         |              |                     | تهران                                           | 13/3/01/24                                                                       | مرد                      | 1399/04/01                                                         | فعال                         | 1534013873                                                         | ۰۰۰،پرستل با کد<br>۱۰۰۰ پرستل با کد                                      | سعيد                                  | 10240                                     | ندارد                            | ندارد                            | 1     |
| 399/12/30                                                                                                    | كارخانه                                                                              | 1399/05/25                                                                                     | k05637           | C.015 ()bb                                                         |              |                     | 1129.4                                          | 1370/05/17                                                                       | مرد                      | 1399/04/03                                                         | JIe                          | 4120225674                                                         | برسین با ک                                                               | .S.ao                                 | 10238                                     | ندارد                            | تدارد                            |       |
| 399/12/30                                                                                                    | كارخانه                                                                              | 1399/05/25                                                                                     | k05635           | بابان خدمت                                                         |              |                     | ملابر                                           | 1372/01/27                                                                       | مرد                      | 1399/04/02                                                         | فعال                         | 3920371119                                                         | برسنا، با کد                                                             | 0504                                  | 10237                                     | ندادد                            | ندارد                            |       |
| 399/12/30                                                                                                    | كارخانه                                                                              | 1399/05/25                                                                                     | k05643           | يابان خدمت                                                         |              |                     | تهران                                           | 1367/04/29                                                                       | مرد                      | 1399/04/02                                                         | فعال                         | 0083673245                                                         | برسنل با کد                                                              | حسن                                   | 10236                                     | ندارد                            | ندارد                            |       |
| 399/12/30                                                                                                    | كارخانه                                                                              | 1399/05/25                                                                                     | k05644           | بايان خدمت                                                         |              |                     | تهران                                           | 1364/05/02                                                                       | مرد                      | 1399/04/02                                                         | فعال                         | 0084535393                                                         | پرسنل با کد                                                              | سعيد                                  | 10235                                     | ندارد                            | ندارد                            |       |
| 1399/12/30                                                                                                    | كارخانه                                                                              | 1399/05/25                                                                                     |                  | پایان خدمت                                                         |              |                     | تهران                                           | 1377/11/21                                                                       | مرد                      | 1399/04/08                                                         | فعال                         | 0021854408                                                         | پرسنل با کد                                                              | محمد                                  | 10234                                     | ندارد                            | ندارد                            |       |
| 399/12/30                                                                                                    | كارخانه                                                                              | 1399/05/25                                                                                     | k05645           | پایان خدمت                                                         |              |                     | رباط كريم                                       | 1372/12/04                                                                       | مرد                      | 1399/04/04                                                         | فعال                         | 6660047451                                                         | پرسنل با کد                                                              | مصطفى                                 | 10233                                     | ندارد                            | ندارد                            |       |
| 399/12/30                                                                                                    | كارخانه                                                                              | 1399/05/26                                                                                     | k05641           | پایان خدمت                                                         |              |                     | شهر ری                                          | 1369/04/24                                                                       | مرد                      | 1399/04/01                                                         | فعال                         | 0480196461                                                         | پرسنل با کد                                                              | حبيب اله                              | 10232                                     | ندارد                            | تدارد                            |       |
| 399/12/30                                                                                                    | كارخانه                                                                              | 1399/05/25                                                                                     | k05647           | يايان خدمت                                                         |              |                     | شهرری                                           | 1373/04/27                                                                       | مرد                      | 1399/04/15                                                         | فعال                         | 0480611335                                                         | پرسنل با کد                                                              | راهين                                 | 10231                                     | ندارد                            | ندارد                            |       |
| 399/12/30                                                                                                    | كارخانه                                                                              | 1399/05/25                                                                                     | k05636           | پایان خدمت                                                         |              |                     | تهران                                           | 1365/04/22                                                                       | مرد                      | 1399/04/02                                                         | فعال                         | 0080405215                                                         | پرسنل با کد                                                              | سجاد                                  | 10230                                     | ندارد                            | تدارد                            |       |
| 399/12/30                                                                                                    | كارخانه                                                                              | 1399/05/25                                                                                     | k05646           | پایان خدمت                                                         |              |                     | رى                                              | 1376/11/05                                                                       | مرد                      | 1399/04/02                                                         | فعال                         | 6640068613                                                         | ۰۰۰پرسنل با کد                                                           | حسين                                  | 10229                                     | ندارد                            | ندارد                            |       |
| .399/12/30                                                                                                    | كارخانه                                                                              | 1399/05/25                                                                                     |                  | پایان خدمت                                                         | V            |                     | تهران                                           | 1362/05/25                                                                       | مرد                      | 1399/04/07                                                         | فعال                         | 0077275918                                                         | پرسنل با کد                                                              | سعيد                                  | 10228                                     | ندارد                            | ندارد                            |       |
|                                                                                                    | كارخانه                                                                              | 1399/05/13                                                                                     |                  | پایان خدمت                                                         | V            |                     | تهران                                           |                                                                                  | مرد                      | 1399/03/01                                                         | فعال                         | 0057563853                                                         | ۰۰۰پرسنل با کد                                                           | داود                                  | 10226                                     | ندارد                            | تدارد                            |       |
| 399/12/30                                                                                                    | كارخانه                                                                              | 1399/05/13                                                                                     |                  | پایان خدمت                                                         |              |                     | زنجان                                           | 1364/08/30                                                                       | مرد                      | 1399/03/01                                                         | فعال                         | 4285716925                                                         | ۰۰۰پرسنل با کد                                                           | محمد                                  | 10225                                     | ندارد                            | ندارد                            |       |
| 399/12/30<br>399/12/30                                                                                                    |                                                                                      | 1399/05/25                                                                                     |                  | يايان خدمت                                                         | V            |                     | تهران                                           | 1373/06/21                                                                       | مرد                      | 1399/03/19                                                         | فعال                         | 0017402931                                                         | ۰۰۰پرسنل با کد                                                           | مهرداد                                | 10224                                     | ندارد                            | ندارد                            |       |
| 399/12/30<br>399/12/30<br>399/12/30                                                                                                    | كارخانه                                                                              |                                                                                                |                  | پایان خدمت                                                         | M            |                     | صومعه سرا                                       | 1359/12/03                                                                       | مرد                      | 1399/03/18                                                         | فعال                         | 2678796280                                                         | ۰۰۰پرسنل با کد                                                           | محمودرضا                              | 10223                                     | ندارد                            | ندارد                            |       |
| 399/12/30<br>399/12/30<br>399/12/30<br>399/12/30                                                                                                    | کارخانه<br>کارخانه                                                                   | 1399/05/25                                                                                     |                  |                                                                    |              |                     | اردبيل                                          | 1374/10/18                                                                       | مرد                      | 1399/02/01                                                         | فعال                         | 1451024622                                                         | ۰۰۰پرسنل با کد                                                           | مهدى                                  | 10218                                     | ندارد                            | ندارد                            |       |
| 399/12/30<br>399/12/30<br>399/12/30<br>399/12/30<br>399/12/30                                                                                                    | کارخانه<br>کارخانه<br>کارخانه                                                        | 1399/05/25<br>1399/05/01                                                                       |                  | يايان خدهت                                                         |              |                     |                                                 | - 100 FT (FTFT / 10)                                                             |                          | 1399/02/21                                                         | فعال                         | 0012770221                                                         | ۰۰۰پرستل با دد                                                           | عليرضا                                | 10216                                     | ندارد                            | ندارد                            |       |
| 399/12/30<br>399/12/30<br>399/12/30<br>399/12/30<br>399/12/30<br>399/12/30<br>399/12/30                                                                                                    | کارخانه<br>کارخانه<br>کارخانه<br>کارخانه                                             | 1399/05/25<br>1399/05/01<br>1399/05/15                                                         |                  | یایان خدمت<br>پایان خدمت                                           |              |                     | تهران                                           | 1309/09/19                                                                       | مرد                      | 1200/01/01                                                         | 1000                         | 4073109451                                                         | Sec. 11.                                                                 |                                       | 10215                                     | 10.00                            |                                  |       |
| 1399/12/30         1399/12/30         1399/12/30         1399/12/30         1399/12/30         1399/12/30         1399/12/30         1399/12/30         1399/12/30         1399/12/30         1399/12/30         1399/12/30                                                                                   | کارخانه<br>کارخانه<br>کارخانه<br>کارخانه<br>کارخانه                                  | 1399/05/25<br>1399/05/01<br>1399/05/15<br>1399/04/30                                           |                  | یایان خدمت<br>پایان خدمت<br>پایان خدمت                             |              |                     | تهران<br>خرم أباد                               | 1369/09/19                                                                       | مرد<br>مرد               | 1399/01/01                                                         | فعال                         | 4072188451                                                         | پرسنل با کد                                                              | جمشيد                                 | 10215                                     | ندارد                            | ندارد                            |       |
| 399/12/30         399/12/30         1399/12/30         1399/12/30         1399/12/30         1399/12/30         1399/12/30         1399/12/30         1399/12/30         1399/12/30         1399/12/30         1399/12/30         1399/12/30         1399/12/30         1399/12/30                            | کارخانه<br>کارخانه<br>کارخانه<br>کارخانه<br>کارخانه<br>کارخانه                       | 1399/05/25<br>1399/05/01<br>1399/05/15<br>1399/04/30<br>1399/04/19                             | k05674           | پایان خدمت<br>پایان خدمت<br>پایان خدمت<br>پایان خدمت               |              |                     | تهران<br>خرم آباد<br>تالش                       | 1369/09/19<br>1344/06/16<br>1366/01/01                                           | مرد<br>مرد<br>مرد        | 1399/01/01<br>1399/01/01<br>1398/12/01                             | فعال<br>فعال                 | 4072188451<br>2631851730                                           | ۰۰۰،پرسنل با کد<br>۱۰۰،پرسنل با کد                                       | جمشید<br>سید محمد رضا                 | 10215<br>10213                            | ندارد<br>ندارد                   | ندارد<br>ندارد                   |       |
| 399/12/30           399/12/30           399/12/30           1399/12/30           1399/12/30           1399/12/30           1399/12/30           1399/12/30           1399/12/30           1399/12/30           1399/12/30           1399/12/30           1399/12/30           1399/12/30           1399/12/30 | کارخانه<br>کارخانه<br>کارخانه<br>کارخانه<br>کارخانه<br>کارخانه<br>کارخانه            | 1399/05/25<br>1399/05/01<br>1399/05/15<br>1399/04/30<br>1399/04/19<br>1399/01/31               | k05626           | پایان خدمت<br>پایان خدمت<br>پایان خدمت<br>پایان خدمت<br>آماده خدمت |              |                     | تهران<br>خرم أباد<br>تالش<br>تهران              | 1369/09/19<br>1344/06/16<br>1366/01/01<br>1377/11/07                             | مرد<br>مرد<br>مرد        | 1399/01/01<br>1399/01/01<br>1398/12/01                             | فعال<br>فعال<br>فعال         | 4072188451<br>2631851730<br>0021818428<br>6550124640               | ۰۰۰یرسنل با کد<br>۰۰۰یرسنل با کد<br>۰۰۰یرسنل با کد                       | جمشید<br>سید محمد رضا<br>سهند         | 10215<br>10213<br>10211                   | ندارد<br>ندارد<br>ندارد          | ندارد<br>ندارد<br>ندارد          |       |
| 399/12/30<br>399/12/30<br>399/12/30<br>399/12/30<br>399/12/30<br>399/12/30<br>399/12/30<br>399/12/30<br>399/12/30                                                                                                    | کارخانه<br>کارخانه<br>کارخانه<br>کارخانه<br>کارخانه<br>کارخانه<br>کارخانه<br>کارخانه | 1399/05/25<br>1399/05/01<br>1399/05/15<br>1399/04/30<br>1399/04/19<br>1399/01/31<br>1399/01/31 | k05626<br>k05623 | پایان خدمت<br>پایان خدمت<br>پایان خدمت<br>آماده خدمت<br>پایان خدمت |              |                     | تهران<br>خرم آباد<br>تالش<br>تهران<br>رباط کریم | 1365/05/15<br>1344/06/16<br>1366/01/01<br>1377/11/07<br>1374/01/21<br>1375/06/02 | مرد<br>مرد<br>مرد<br>مرد | 1399/01/01<br>1399/01/01<br>1398/12/01<br>1398/11/01<br>1398/11/01 | فعال<br>فعال<br>فعال<br>فعال | 4072188451<br>2631851730<br>0021818428<br>6660124640<br>1590280504 | ۰۰۰،پرسنل با کد<br>۰۰۰،پرسنل با کد<br>۰۰۰،پرسنل با کد<br>۱۰۰،پرسنل با کد | جمشید<br>سید محمد رضا<br>سهند<br>سعید | 10215<br>10213<br>10211<br>10210<br>10209 | ندارد<br>ندارد<br>ندارد<br>ندارد | ندارد<br>ندارد<br>ندارد<br>ندارد |       |

شکل۵ – نمایش جدول مشخصات کارکنان

۲ – گزینههای عملیاتی : گزینههایی هستند که با انتخاب این گزینهها عملیاتی خاصی در سیستم انجام خواهد شد. مانند گزینههای محاسبه حقوق، محاسبه استهلاک، بستن حسابها و ...

| , - سیں                   | ليست كاركنان                                   |                                                          |                    |                             |                         |          |                 | -                 | ٥                  | $\times$       |   |
|---------------------------|------------------------------------------------|----------------------------------------------------------|--------------------|-----------------------------|-------------------------|----------|-----------------|-------------------|--------------------|----------------|---|
| داشب                      | تنظيمات                                        | حقوق و دستمزد                                            | دارایی ثابت        | خريد                        | ر وش                    | وجودی ذ  | داخت کنترل م    | دریافت و پره      | رى                 | سابدار         | > |
| قــــوق<br>حقـوق<br>مجموع | می اجـــزای ح<br>الله متغیر های<br>الارامترهای | حقوق غیر مستمر<br>پرداختهای متفرقیه<br>حقــــوق معــوقیه | •<br>•<br>•<br>•   | این<br>فایلهای<br>قانونی ▼  | ایجاد<br>ایجاد<br>اسناد | ا 💰 ا    | المحقوق ۲ محاسب | ر<br>بر<br>کارکرد | ت<br>احکار<br>ب    | بخصان<br>بخصان | 1 |
|                           |                                                |                                                          |                    | للى                         | عمليات اص               |          |                 |                   | نسانى              | منابع از       |   |
|                           |                                                |                                                          |                    |                             | • x                     | وضعيت:   | 1399/01/01-139  | 99/12/30          | ارکنان )<br>تاريخ: | ست ک           |   |
| _                         | ، حقوق 😻                                       | محاسبه                                                   |                    |                             |                         | X        |                 |                   | C DISC             | لوع الل        |   |
|                           | c                                              |                                                          | 1400 -             | עפו                         | ▼ شهر                   | تاريخ:   | نامر            | کد پرسنلی         | #                  |                |   |
|                           |                                                |                                                          |                    |                             | × -                     | 1 volS   | 1               | 10240             | 1                  | Ē              |   |
|                           |                                                |                                                          |                    |                             | A :                     | 120070   | احسان           | 10239             | 2                  |                |   |
|                           |                                                |                                                          |                    |                             | х •                     | محل:     | 15 an           | 10235             | 3                  | H              |   |
|                           |                                                | 🗌 برداخت مانده بن                                        | 80.0 LS            | یت سنوات برا                |                         |          | 10.20           | 10237             | 4                  | To .           |   |
|                           |                                                | 🗌 پرداخت قدف الحس                                        | Jal S              | 191.0.0                     | SI                      |          | حسن             | 10236             | 5                  |                |   |
|                           |                                                | 🗌 پرداخت ترامن العلم                                     |                    |                             |                         |          | سعيد            | 10235             | 6                  |                |   |
|                           |                                                | 🗌 پرداخت طاویق شد                                        | عان<br>جان کار کار | يت سانده سرحا               |                         |          | محمد            | 10234             | 7                  |                |   |
|                           | 213                                            | 🔄 پرداخت صندوق مع                                        | سهم داردر          | تت پس انداز ا               | א גוו                   |          | مصطفى           | 10233             | 8                  |                |   |
|                           | ہ جنسی                                         | 🔄 پرداخت دمک هزینا                                       | سهم کارفرما        | تت پس انداز ا               | ע גו<                   |          | حبيب اله        | 10232             | 9                  |                |   |
|                           |                                                | ا سنوات 1 ساله                                           | ی پرستل با مانده   | فت سنوات برا                | 🛄 پرداخ                 |          | راهين           | 10231             | 10                 |                |   |
|                           |                                                |                                                          |                    |                             |                         | توضيحات: | سجاد            | 10230             | 11                 |                |   |
|                           |                                                |                                                          |                    |                             |                         |          | حسين            | 10229             | 12                 |                |   |
|                           |                                                | • مهر 1400                                               | باه درج شوند: 🔹    | نی برا <mark>ک این</mark> ہ | عوقه و منف              | حقوق م   | سعيد            | 10228             | 13                 |                |   |
|                           |                                                | ه ماه تعیین شده                                          | ت حقوق در معوق     | در درج اختلافا              | 🗌 اجبار ہ               |          | داود            | 10226             | 14                 |                |   |
|                           |                                                | للاح مانده سنوات                                         | ol 🗌               | صلاح ذخاير                  | 🗌 فقط ا                 |          | محمد            | 10225             | 15                 |                |   |
|                           |                                                |                                                          |                    |                             |                         |          | مهرداد          | 10224             | 16                 |                |   |
|                           |                                                |                                                          |                    |                             |                         |          | محمودرضا        | 10223             | 17                 |                |   |
|                           |                                                |                                                          |                    |                             |                         |          | مهدى            | 10218             | 18                 |                |   |
|                           |                                                |                                                          | حاسبه              | ۵ <b>(</b>                  | حاسبه                   | LO_      | عليرضا          | 10216             | 19                 |                |   |
|                           |                                                |                                                          | ذخيره              | 9                           | بایشـی                  | ازد      | جمشيد           | 10215             | 20                 |                |   |
|                           | 1 مرد                                          | 399/01/01                                                | لعال 2631          | نص 851/30                   | با کد مشخ               | پرسنل    | سيد محمد رضا    | 10213             | 21                 |                |   |
|                           | 1 مرد                                          | 398/12/01                                                | 0021 فعال          | نص 818428                   | با کد مشخ               | پرسنل    | سهند            | 10211             | 22                 |                |   |
|                           |                                                | 202144124                                                |                    | 104540                      |                         |          |                 |                   |                    | 1000           |   |

شكل ۶ – عمليات محاسبه حقوق

۳- گزینههای گزارشی : این دسته از گزینهها گزارشهای خاصی را از اطلاعات سیستمها در اختیارات کاربران قرار میدهند. در این دسته از گزینهها گزارشهای درخواستی به صورت جدول نمایش داده می شوند (مانند گزینههای بازیابی اطلاعات). با این تفاوت که امکان ویرایش، اضافه و حذف اطلاعات از طریق جدول وجود ندارد. مانند گزینه تراز مالی در گروه گزارشهای زبانه حسابداری

| 1         |                 |                |                  | بکپارچه مالی سازمانی پویا پیوند | تراز مالی معین - سیستمهای ی                                                                                                 |                                                                                |                                             | -                                               | o ×                 |    |
|-----------|-----------------|----------------|------------------|---------------------------------|----------------------------------------------------------------------------------------------------|--------------------------------------------------------------------------------|---------------------------------------------|-------------------------------------------------|---------------------|----|
| . 0       | 0 😼 🌝 🗠         |                |                  | ىرىتى                           | . تنظیمات داشبورد مدی                                                                                                    | ارایی ثابت حقوق و دستمزد                                                       | ن موجودی فروش خرید د                        | دریافت و پرداخت کنترا                           | سابدارى             |    |
|           |                 |                |                  | تنظیمات<br>تنظیمات<br>حسابداری  | <ul> <li>خسابهای کل و معین *</li> <li>خسابهای نفصیلی *</li> <li>خساب های نفصیلی *</li> <li>مــراکـز هــزیـنــه *</li> </ul> | یسن * 🧼 گـزارش دفـاتر *<br>یـلی * 🙀 صورتهای مالی *<br>فارینه * 🖒 یـادداشـتها * | ساب ها<br>کردش مع<br>ال مالی<br>کردش مرکز م | ای ای استن حد که این می خواندن استاد<br>از فایل | سناد اقلام<br>اسناد | -  |
|           |                 |                |                  | ليطيفات                         | L GLENBI L                                                                                                    | رضان                                                                           | مات ع  در                                   | صلق ام عملیات حد<br>ب                           | عمليات              | 5  |
| 0         |                 |                |                  |                                 |                                                                                                    |                                                                                |                                             | ^                                               | راز مانی معین       | 14 |
| P         |                 | •              | مراکز هزینه: 🗙   |                                 | •                                                                                                    | استاد: 🗙                                                                       |                                             | معين                                            | نوع تراز: 🔻         |    |
|           |                 |                | محل: 🗙           |                                 | 1399/01/01-1399/12/30                                                                                                    | * :¿uli                                                                        |                                             | تراز 4 ستونی                                    | نوع جدول: *         | ł  |
| AA.       |                 | •              | مرجع: 🗙          |                                 | •                                                                                                    | نوع سند: 🗙                                                                     |                                             | آیتمرهای دارای میلغ                             | نمايش: 🔻            |    |
| 10        |                 |                | تفصيلى: 🗙        |                                 | •                                                                                                    | سيستم: 🗙                                                                       |                                             | بدون گروه بندی                                  | گروه بندی: 🔻        | ŝ  |
| 100       | -               | -              | تفصيلى 2:        |                                 | •                                                                                                    | وضعيت سند: 🗙                                                                   |                                             | به تفکیک محل                                    |                     |    |
| -         |                 | -              | X :3 al. off     |                                 |                                                                                                    | X the data                                                                     |                                             |                                                 |                     |    |
| $\varphi$ |                 |                |                  |                                 |                                                                                                    |                                                                                |                                             |                                                 |                     |    |
|           | مانده بستانگار  | مانده بدهکار   | ستانكار          | يدھكار ي                        | ساب کل                                                                                                    | دساب د                                                                         | ينوان گروه                                  | e                                               | 🗖 کد                |    |
| 2         |                 |                |                  |                                 |                                                                                                    |                                                                                |                                             |                                                 |                     | ñ  |
|           | 630.030.503     | 5,757,635,512  | 135,507,350,89   | 2 141,264,986,404               | وجودی تقدوبانک 11                                                                                                    | ی شاک جاری 1 م                                                                 | جکهاواستادنزدصندوق دارای                    | f                                               | 11112               | 9  |
|           | 4 317 505 055   | 0              | 4 317 505 05     | 5 0                             | وجودی بقدوبانی ۱۱                                                                                                    | ى ھاى جارى 1<br>مەلەر جارى 1                                                   | عواه دردان واحدها                           | 5                                               | 11135               |    |
|           | 4,527,505,055   | 0              | 11 689 142 86    | 5 11 689 142 865                | 11.546361.5367                                                                                                    |                                                                                | ally of other data de en offerende of       |                                                 | 11142               |    |
| -         | 0               | 0              | 123.818.208.02   | 7 123.818.208.027               | وجودى نقدوانك 11                                                                                                    | ن (۵۵ جاری ۱                                                                   | استادد جریان وصول تردشعیات بان              |                                                 | 11145               |    |
|           | 0               | 27,752,019,752 | 151,590,716,65   | 6 179,342,736,408               | بېرده های کوتاه مدت بانک 12                                                                                                 | ی های جاری 1 س                                                                 | سیرده های کوتاه مدت نزدشعیات ادارای         |                                                 | 12112               |    |
|           | 425,999,230,877 | 0              | 1,205,276,312,30 | 6 779,277,081,429               | بیرده های کوتاه مدت بانک 12                                                                                                 | ی های جاری 1 س                                                                 | .، سیرده های کوتاه مدت نزدشعبات دارای       |                                                 | 12115               |    |
|           | 0               | 3,645,302,060  | 3,354,697,94     | 0 7,000,000,000                 | بايرجسابهاواستاددريافتني 14                                                                                                 | ى شاى جارى 1 س                                                                 | دهی کارکنان وام پس انداز(ضروری ) دارای      | ų                                               | 14125               |    |
|           | 0               | 37,299,491     |                  | 0 37,299,491                    | بايرجسابهاواسناددريافتنى 14                                                                                                 | ی های جاری 1 س                                                                 | بدهی کارکنان علی الحساب عیدی دارای          |                                                 | 14132               |    |

# صفحه 8

#### ۳- جستجوی پیشرفته اطلاعات (Smart Search):

سه روش متفاوت برای جستجوی اطلاعات مورد نظر در سیستم لحاظ شده است.

۱- استفاده از کادرهای محدودهای:

همانطور که اشاره شد، با انتخاب دستهی گزینههای **گزارشی و بازیابی اطلاعات**، اطلاعات مربوطه به صورت جدول نمایش داده می شود. به طوری که هر داده در یک سطر و اجزای داده در ستونهای مختلف است. برای جستجوی اطلاعات مورد نظر، در بالای هر جدول، در منطقه نوار جستجوی پیشرفته، کادرهای محدودهای (Scope Box) متناسب با نام ورودیهای جدول مربوطه وجود دارند که کاربر می تواند محدوده جستجوی درخواستی را در این کادرهای محدودهای درج نماید. سیستم شرایط درج شده در هرکدام از کادرهای متنی را با یکدیگر به صورت منطقی And نموده و اطلاعات جدول براساس آن نمایش داده می شوند. مطابق شکل شماره ۶

| استاد القلام خواندن استاد 🕥 بستن حد<br>استاد القلام خواندن استاد | ا بستن حسابها الم | گردش معینی * /<br>گردش تفصیلی *<br>گردش مرکز هزینه * | کرارش دفاتر *<br>ای صورتهای مالی *<br>یا دداشتها * | الے حسابقای کل و معین *<br>ال حساب های تفصیلی *<br>الے مــراکــز هـــزيـنـــه * | نظیمان<br>تنظیمان<br>حسابداری |                  |              |                |
|------------------------------------------------------------------|-------------------|------------------------------------------------------|----------------------------------------------------|---------------------------------------------------------------------------------|-------------------------------|------------------|--------------|----------------|
| عملیات اصلی م<br>تراز مالم معین 🗶                                | عملیات حساب 🔒     | گزارشات                                              |                                                    | اطلاعات پایه 🖌                                                                  | تنظيمات                       |                  |              |                |
| نوع تراز: * معين                                                 |                   |                                                      | اسناد: 🗙 ۲                                         |                                                                                 |                               | مراکز هزینه: 🗙 👻 |              |                |
| نوع جدول: 🔻 تراز 4 ستونی                                         |                   |                                                      | · :500                                             | 1399/01/01-1399/12/30                                                           |                               | محل: 🗙 🕶         |              |                |
| نمایس: 🔻 آیتمرهای دارای مبلغ                                     |                   |                                                      | نوع سند: 🗙 •                                       |                                                                                 |                               | مرجع: × •        |              |                |
| گروه بندی: 🝷 بدون گروه بندی                                      |                   |                                                      | • x :سيستم                                         |                                                                                 |                               | تفصیلی: 🗙 🕶      |              |                |
| 📃 به تفکیک محل                                                   |                   |                                                      | وضعيت سند: 🗙 •                                     |                                                                                 |                               | تفصیلی 2: 🔻      |              |                |
|                                                                  |                   |                                                      | حسابھا: 🗙 •                                        |                                                                                 |                               | تفصيلى 3: 🗙 🕶    |              |                |
| 🛛 کد ء                                                           | عنوان             | گروه حساب                                            | ص                                                  | م<br>اب کل                                                                      | بدهكار                        | بستانكار         | مانده بدشکار | مانده بستانگار |
| E .                                                              |                   |                                                      |                                                    |                                                                                 |                               |                  |              |                |

Scope box

در سمت راست هر کدام از کادرهای متنی، مثلث کوچکی قرار دارد که با استفاده از آن، محدوده مجاز هر ورودی برای جستجو تعیین می گردد. همچنین علامت ضربدر سمت راست کادرها برای حذف محدوده قبلی استفاده می گردد. کاربر می تواند با استفاده از کاراکترهای — و ( بدون استفاده از مثلث نیز محدوده را تعیین نماید. به عنوان مثال ++(- ( در کادر اسناد به معنی سندهای ۱ تا ۱۰۰ می باشد. همچنین استفاده از عبارت 1;100 به معنی سند شماره ۱ و سند شماره ۱۰۰ است.

|                       | ، یکبارچه مالی سازمانی ہویا پیوند          | ستجوى اقلام سند - سيستمهاك                                          | •                                                   |                                          |                                            |                                    |                        | 200                           | a                  |       |
|-----------------------|--------------------------------------------|---------------------------------------------------------------------|-----------------------------------------------------|------------------------------------------|--------------------------------------------|------------------------------------|------------------------|-------------------------------|--------------------|-------|
|                       | ريتى                                       | تنظيمات داشبورد مدي                                                 | حقوق و دستمزد                                       | رایی ئابت                                | قروش خرید دا                               | ن موجودی                           | فت كنترا               | ریافت و پردا                  | a .                | بدارى |
|                       | نظیمات<br>نظیمات<br>حسابداری               | ا حسابهای کل و معین *<br>ا حساب های تفصیلی *<br>ا میزاکیز هنرییسه * | لـزارش دفـانر ▼<br>سورتهای مانی ▼<br>بـاددانسـتها ▼ | ـــن • 🛹 که<br>ـلن • 👪 ه<br>رينه • ــن پ | ن ملک 🚆 گـردش معم<br>از مالی 🛔 گردش مرکز ۵ | سابها و<br>الدمانی <sup>تر</sup> ا | 📓 بستن خد<br>آ) بستن س | تی<br>حواندن استاد<br>از قابل | کر<br>قلام<br>سناد |       |
|                       | s citagina                                 | <ul> <li>adj Olašilki</li> </ul>                                    | a.                                                  | cital.                                   | 15                                         | a sola                             | عمليات ص               | a                             | غيات اطا           | n.c.  |
|                       |                                            |                                                                     |                                                     |                                          |                                            |                                    |                        | ж                             | اقلام س            | l SS  |
|                       |                                            |                                                                     | * x                                                 | مراكر هزينه:                             | 1-250;                                     |                                    |                        | • )                           | ساد: 0             |       |
| 1:                    |                                            |                                                                     | • x                                                 | محل: 1                                   | 1399/01/01-1399/12/30                      |                                    |                        |                               | 1 1000             | b     |
|                       |                                            |                                                                     | - ×                                                 | 18210                                    |                                            |                                    |                        | [13:12] * )                   | C :                |       |
| 0914-001832+          |                                            |                                                                     | 1                                                   | L to logal                               |                                            |                                    |                        | - 1                           | 1.01               |       |
|                       | (here)                                     |                                                                     | 2 11                                                | 1.2 .1                                   |                                            |                                    |                        |                               |                    |       |
|                       | 0,00                                       |                                                                     |                                                     |                                          |                                            |                                    |                        |                               |                    | -     |
|                       |                                            | خى بىگ                                                              | - 🗌 برسنا، بار                                      | نقصیدی د:                                | 12000-43000;                               |                                    |                        | • )                           | ايها:              | ARE   |
|                       | -شکرخدائی علامرضا                          |                                                                     | K00914 🗹                                            |                                          |                                            |                                    |                        |                               |                    |       |
|                       | شىركت با شىغارە شىناسىە 31119              |                                                                     | K01832 🗸                                            |                                          |                                            |                                    | السمت بينداريد         | ورودی را در این               | 100 000            | 100   |
|                       | فلنترى حسين                                |                                                                     | K02059                                              |                                          | عنوات تفصيلى                               | محل                                | تاريخ                  | م<br>ر أرتيكان                | ÷                  |       |
|                       | توروزی رضا                                 |                                                                     | К02880                                              |                                          |                                            |                                    |                        | 1                             |                    |       |
|                       | ایرانشاهی شمس الله                         |                                                                     | K02960                                              |                                          |                                            | 01 كارخانه                         | 1399/01/19             | 1                             | 15                 |       |
|                       | عريبي داود                                 |                                                                     | K02987                                              |                                          | مادقي حسنعلى                               | 01 كارخانه                         | 1399/01/19             | 2                             | 15                 |       |
|                       | معتمديني فرامرز                            |                                                                     | K03507                                              |                                          | هاشمی عباس                                 | 01 كارخانه                         | 1399/01/19             | 3                             | 15                 |       |
|                       | حيدرزادة حسني                              |                                                                     | K03500                                              |                                          | أصف زاده داوود                             | 01 كارخانه                         | 1399/01/19             | 4                             | 15                 |       |
|                       | تفرسای خشیدی شیدغیدارزای<br>بدادم غلامید ا |                                                                     | K03603                                              |                                          | قدياني كانقم                               | 01 كارخانه                         | 1399/01/19             | 5                             | 15                 |       |
|                       | رصبور عدمرصا                               |                                                                     | K03604                                              |                                          | مقدم محمدرضا                               | 01 كارخانه                         | 1399/01/19             | 6                             | 15                 |       |
|                       | ليك (دفردي نبيدي                           |                                                                     |                                                     |                                          | بداله نصراله زنجانبي                       | 01 کارخانه                         | 1399/01/19             | 7                             | 15                 |       |
| ĸ                     |                                            |                                                                     | 1.                                                  |                                          | دخيلى جفشيد                                | 01 كارخانية                        | 1399/01/19             | 8                             | 15                 |       |
| های جاری 83354سایرحسا | دارايي                                     | 14134 بدھی کارکنان                                                  |                                                     |                                          | فزلوند اعيرحسين                            | 01 كارخانه                         | 1399/01/19             | 9                             | 15                 |       |

شکل ۷

۲- استفاده از امکانات محدوده گذاری روی ستونها

با قرار گرفتن روی هرکدام از عناوین ستونها قیف کوچکی نمایان می شود که با کلیک نمودن روی آن امکان محدوده گذاری جدیدی در اختیار کاربر قرار می گیرد. با استفاده از امکانات این قسمت می توان شرایط ستونها را علاوه بر عمل And، با دیگر اعمال منطقی مانند Or ,Not ,Not and , not or نیز تغییر داد (مطابق شکل شماره ۹).

| σ                                                                                                    | -                                                             |                                                                                                    |                                                                                                    |                                                                                                    | <del>с</del>                                                                                                    | تجوی اقلام سند - سیستمهای یکبارچا                                                                                                    | ں سازمانی ہویا پیوند |                |                                                                                                    |                                                                                                    |                                                                                                    |                                                                                              |
|----------------------------------------------------------------------------------------------------|---------------------------------------------------------------|----------------------------------------------------------------------------------------------------|----------------------------------------------------------------------------------------------------|----------------------------------------------------------------------------------------------------|----------------------------------------------------------------------------------------------------|----------------------------------------------------------------------------------------------------|----------------------|----------------|----------------------------------------------------------------------------------------------------|----------------------------------------------------------------------------------------------------|----------------------------------------------------------------------------------------------------|----------------------------------------------------------------------------------------------|
| ارى                                                                                                    | دریافت و پرداخت                                               | كنترل موجودي                                                                                                    | ، فروش خر                                                                                                    | فرید دارایی ثاب                                                                                                    | ابت حقوق و دستمزد                                                                                                    | تنظیمات داشبورد مدیریتی                                                                                                    |                      |                |                                                                                                    |                                                                                                    | 0 0 A                                                                                                    | 0 🖌                                                                                          |
| اقلام<br>اسناد                                                                                                  | کواندن استاد<br>از فایل                                       | ستن حسابها<br>ستن سال مالی                                                                                                    | تراز مالی<br>نزاز مالی<br>آ                                                                                                    | گــردش مـعـیـــن *<br>گـردش نفصـیـدی *<br>گردش مرکز هزینه *                                                                                                    | ی گزارش دفانر ▼<br>ای موردهای مالی ▼<br>یادداشتها ▼                                                                                                    | <ul> <li>حسابهای کل و معین *</li> <li>حساب های تفصیلی *</li> <li>مساب های تفصیلی *</li> <li>مسابذا هـــزبـــــه *</li> </ul>                                           | 🔠 طبقه بندی حساباقا  |                |                                                                                                    |                                                                                                    |                                                                                                    |                                                                                              |
| عمليات ا                                                                                                    | ملی ، ع                                                       | ليان جساب ۽                                                                                                    |                                                                                                    | گزارشان                                                                                                    |                                                                                                    | » વ્યુપ ગંદપીઇ                                                                                                    | تىظىمات 🖌            |                |                                                                                                    |                                                                                                    |                                                                                                    |                                                                                              |
| سياد ۸                                                                                                    |                                                               | ^                                                                                                    |                                                                                                    |                                                                                                    |                                                                                                    |                                                                                                    |                      |                |                                                                                                    |                                                                                                    |                                                                                                    |                                                                                              |
| استاد:                                                                                                    | + x                                                           |                                                                                                    | ;                                                                                                    | ,11-127 مراكز ه                                                                                                    | هزينه: × •                                                                                                    |                                                                                                    |                      |                |                                                                                                    | <ul> <li>بدهکار و بستانگا</li> </ul>                                                                     |                                                                                                    |                                                                                              |
| :500                                                                                                    | •                                                             |                                                                                                    | 1/01-1399/12/30                                                                                                    | 1399/01/0                                                                                                    | محل: 🗙 🔻                                                                                                    |                                                                                                    |                      |                |                                                                                                    |                                                                                                    |                                                                                                    |                                                                                              |
| ع سند:                                                                                                    | X • [عادى]                                                    |                                                                                                    |                                                                                                    | D                                                                                                    | مرجع: 🗙 🕶                                                                                                    |                                                                                                    |                      |                |                                                                                                    | 📃 تمایش ستون ه                                                                                           | مانده                                                                                                    |                                                                                              |
| يستم:                                                                                                    | + x                                                           |                                                                                                    |                                                                                                    | تفص                                                                                                    | صیلی: <b>X +</b>                                                                                                    |                                                                                                    |                      |                |                                                                                                    | 🗌 مغاير ماھيت                                                                                            |                                                                                                    |                                                                                              |
| ت سند:                                                                                                    | * x                                                           |                                                                                                    |                                                                                                    | تفصيا                                                                                                    | يەلى 2: 🛪 🕶                                                                                                    |                                                                                                    |                      |                |                                                                                                    |                                                                                                    |                                                                                                    |                                                                                              |
| دسابعا:                                                                                                    | - x                                                           |                                                                                                    | 24000:                                                                                                    | 11000-24                                                                                                    | ىلەن 3: 🗙 🔹                                                                                                    |                                                                                                    |                      |                |                                                                                                    |                                                                                                    |                                                                                                    |                                                                                              |
|                                                                                                    |                                                               |                                                                                                    |                                                                                                    |                                                                                                    |                                                                                                    | 201                                                                                                    |                      |                |                                                                                                    |                                                                                                    |                                                                                                    |                                                                                              |
| -                                                                                                    |                                                               |                                                                                                    | [دلخواه] معين                                                                                                    |                                                                                                    |                                                                                                    | عنوان تفصيلى                                                                                                    | عنوان تفصيلی 2       | عنوان تفصیلی 3 | عنوان گروه حساب                                                                                                    | کد سیستم سند                                                                                             | عنوان کل                                                                                                    | عنوان معين                                                                                   |
| 1                                                                                                    |                                                               |                                                                                                    | [دلخواه] معين                                                                                                    |                                                                                                    |                                                                                                    | عنواب تفصيدي                                                                                                    | عنوان تفصیلی 2       | عنوان نفصیلی د | عنوان دروه حساب                                                                                                    | دد سیستم سند                                                                                             | عنوان ص                                                                                                    | عنوان معين                                                                                   |
|                                                                                                    | 12115 سیردہ ھ<br>14125 بد                                     | ے دوناہ مدت پردسعیا<br>ہے، کارکنان وام پس ان                                                                                                    | یان بانک سیه<br>نداز (ضروری )                                                                                                    |                                                                                                    |                                                                                                    |                                                                                                    |                      |                |                                                                                                    |                                                                                                    |                                                                                                    |                                                                                              |
| ; 1                                                                                                    | 1413 بدھی کارکنان عل                                          | , الحساب حقوق ودس                                                                                                    | ستمزدكاركنان 1413 يد                                                                                                    | : بدهی کارکنان علی ال                                                                                                    | الحساب حقوق ودستمزدكاركنان                                                                                                    | قزلوند اميرحسين                                                                                                    |                      |                | دارایی های جاری                                                                                                    | 83354                                                                                                    | سايرحسابهاواسناددريافتنى                                                                                                    | بدهی کارکنا                                                                                  |
| 2                                                                                                    | : 14139                                                       | لى الحساب بازخريدخ                                                                                                    | ندمت کارکنان 1413 بد                                                                                                    | : بدهی کارکنان علی اه                                                                                                    | الحساب حقوق ودستمزدكاركنان                                                                                                    | اسماعیلی علی                                                                                                    |                      |                | دارایی های جاری                                                                                                    | 83354                                                                                                    | سايرحسابهاواسناددريافتنى                                                                                                    | بدهی کارکنا                                                                                  |
| 3                                                                                                    | 14 بدهی کارکنان علی<br>1414ء ایر الحساب س                     | حساب هزينه درمان ا                                                                                                    | كاركنان حادثه 1413 بد                                                                                                    | : بدهی کارکنان علی اه                                                                                                    | الحساب حقوق ودستمزدكاركنان                                                                                                    | رحيمى امبرحسين                                                                                                    |                      |                | دارایی های جاری                                                                                                    | 83354                                                                                                    | سايرحسابهاواسناددريافتنى                                                                                                    | بدهی کارکنا                                                                                  |
| 4                                                                                                    | )                                                             | 142 بدھی کارکنان -                                                                                                    | وام مساعده 1413 بد                                                                                                    | : بدهی کارکنان علی ال                                                                                                    | الحساب حقوق ودستمزدكاركنان                                                                                                    | أقاده على                                                                                                    |                      |                | دارایی های جاری                                                                                                    | 83354                                                                                                    | ساير حسابهاواسناددريافتنى                                                                                                    | بدهی کارکنا                                                                                  |
| 5                                                                                                    |                                                               | 14231 اعتبار ارزش                                                                                                    | ں افزودہ خرید 1413 <b>ب</b> د                                                                                                    | بدهی کارکنان علی ال                                                                                                    | الحساب حقوق ودستمزدكاركنان                                                                                                    | صالحى سيدافير                                                                                                    |                      |                | دارایی های جاری                                                                                                    | 83354                                                                                                    | سايرحسابهاواسناددريافتنى                                                                                                    | بدهی کارکنا                                                                                  |
| 6                                                                                                    | 21                                                            | 17 پیش برداخت خرید<br>۲۳۳۶                                                                                                    | دهای داخلی 1413 بد                                                                                                    | : بدهی کارکنان علی ال                                                                                                    | الحساب حقوق ودستمزدكاركنان                                                                                                    | شبخى سعيد                                                                                                    |                      |                | دارایی های جاری                                                                                                    | 83354                                                                                                    | سايرحسابهاواسناددرياقتنى                                                                                                    | بدهی کارکنا                                                                                  |
| the second second second second second second second second second second second second second second second se |                                                               |                                                                                                    | No. of the second second secon                                                                                                    |                                                                                                    |                                                                                                    |                                                                                                    |                      |                |                                                                                                    | 00405                                                                                                    |                                                                                                    | 11.6. N. 31.3.4'                                                                             |
| 7                                                                                                    |                                                               | 1/122 پیش پرداخت                                                                                                    | ت بيمه اموال 1412 بده                                                                                                    | بدهی کارکنان وام پس                                                                                                    | س انداز(ضروری )                                                                                                    | ولی زادہ جلال                                                                                                    |                      |                | دارایی های جاری                                                                                                    | 83485                                                                                                    | i Gansilanan datama lian                                                                                                    | in the second                                                                                |
| 7                                                                                                    |                                                               | 1/122 پیش پرداخت                                                                                                    | ت بيمه اموال 1412 يدة<br>1412 بدة                                                                                                    | بدهی کارکنان وام پس<br>بدهی کارکنان وام پس                                                                                                    | س انداز(ضروری )<br>س انداز(ضروری )                                                                                                    | ولی زاده جلال<br>مصدری فریمان عباس                                                                                                    |                      |                | دارایی های جاری<br>دارایی های جاری                                                                                                    | 83485                                                                                                    | سایرحسابهاواستاددریافتنی ب                                                                                                    | بدهی کارکنار<br>بدهی کارکنار                                                                 |
| 7<br>// 8<br>9                                                                                                  | 3 25                                                          | 1/122 بیش برداخد<br>1 1399/01/24                                                                                                    | <sup>ت</sup> بيمه <sup>اموال</sup> 1412 بدط<br>1412 بدط<br>01 كارخانه 1412 بدط                                                                                                    | بدهی کارکنان وام پس<br>بدهی کارکنان وام پس<br>بدهی کارکنان وام پس                                                                                                    | بن انداز(ضروری )<br>بن انداز(ضروری )<br>بن انداز(ضروری )                                                                                                    | ولی زاده جلال<br>مصدری فریمان عباس<br>بلالی علیرضا                                                                                                    |                      |                | دارایی های جاری<br>دارایی های جاری<br>دارایی های جاری                                                                                                | 83485<br>83485<br>83485                                                                                  | سایر حسابهاواستاددریافتنی ب<br>سایر حسابهاواستاددریافتنی ب<br>سایر حسابهاواستاددریافتنی ب                                                                                                    | بدهی کارکان<br>بدهی کارکنان<br>بدهی کارکنان                                                  |
| 7<br>8<br>9<br>10                                                                                               | 3 25<br>4 25                                                  | 1/122 بیش برداختا<br>1 1399/01/24<br>1 1399/01/24                                                                                                    | <sup>ت</sup> بيمه <sup>اموال</sup> 1412 بدة<br>1412 ـ 1412<br>01 كارخانه 14125 بدة<br>10 كارخانه 14125 بدة                                                                                                    | یدهی کارکنان وام پس<br>بدهی کارکنان وام پس<br>بدهی کارکنان وام پس<br>بدهی کارکنان وام پس                                                                                             | بی انداز(ضروری )<br>بی انداز(ضروری )<br>بی انداز(ضروری )<br>بی انداز(ضروری )                                                                                                | ولی زاده جلال<br>مصدری فریمان عباس<br>بلالی علیرضا<br>یزدان مریدانی محسن                                                                                               |                      |                | دارایی های جاری<br>دارایی های جاری<br>دارایی های جاری<br>دارایی های جاری                                                                             | 83485<br>83485<br>83485<br>83485                                                                         | سایرحسابهاواستادریافتنی ب<br>سایرحسابهاواستاددریافتنی ب<br>سایرحسابهاواستاددریافتنی ب<br>سایرحسابهاواستاددریافتنی ب                                                                                                    | بدهی کارکنان<br>بدهی کارکنان<br>بدهی کارکنان                                                 |
| 7<br>8<br>9<br>10<br>11                                                                                         | 3 25<br>4 25<br>5 25                                          | 1 1399/01/24<br>1 1399/01/24<br>1 1399/01/24<br>1 1399/01/24                                                                                                    | ت بيمه اموال 1412 بدة<br>1412 مركانه 1412 بدة<br>10 كارخانه 14125 بدة<br>10 كارخانه 14125 بدة<br>10 كارخانه 14125 بدة                                                                                                    | بدهی کارکنان وام پس<br>بدهی کارکنان وام پس<br>بدهی کارکنان وام پس<br>بدهی کارکنان وام پس                                                                                             | ب انداز(ضروری )<br>ب انداز(ضروری )<br>ب انداز(ضروری )<br>ب انداز(ضروری )<br>ب انداز(ضروری )                                                                                 | ولی زادہ جلال<br>مصدری فریمان عباس<br>بلالی علیرضا<br>بزدان فریدانی محسن<br>صادقی محمدجواد                                                                             |                      |                | دارایی های جاری<br>دارایی های جاری<br>دارایی های جاری<br>دارایی های جاری<br>دارایی های جاری                                                          | 83485<br>83485<br>83485<br>83485<br>83485                                                                | سایر مسابقواستادریافتنی ب<br>سایر حسابهاواستاددریافتنی ب<br>سایر حسابهاواستاددریافتنی ب<br>سایر حسابهاواستاددریافتنی ب                                                                                                    | بدهی کارکنان<br>بدهی کارکنان<br>بدهی کارکنان<br>بدهی کارکنان                                 |
| 7<br>8<br>9<br>10<br>11<br>12                                                                                   | 3 25<br>4 25<br>5 25<br>6 25                                  | 1 1399/01/24<br>1 1399/01/24<br>1 1399/01/24<br>1 1399/01/24<br>1 1399/01/24                                                                                                    | ت بيمه اموال 1412 بده<br>1412 مركانه 1412 بده<br>10 كارخانه 14125 بده<br>11 كارخانه 14125 بده<br>10 كارخانه 14125 بده<br>10 كارخانه 14125 بده                                                                                                    | بدهی کارکنان وام پس<br>بدهی کارکنان وام پس<br>بدهی کارکنان وام پس<br>بدهی کارکنان وام پس<br>بدهی کارکنان وام پس                                                                      | ب انداز(ضروری )<br>بر انداز(ضروری )<br>بر انداز(ضروری )<br>بر انداز(ضروری )<br>بر انداز(ضروری )<br>بر انداز(ضروری )                                                         | ولی زاده جلال<br>مصدری فریمان عباس<br>بلالی علیرضا<br>بزدان مریدایی محسن<br>صادقی محمدجواد<br>نوری زاده امیر                                                           |                      |                | دارایی های جاری<br>دارایی های جاری<br>دارایی های جاری<br>دارایی های جاری<br>دارایی های جاری                                                          | 83485<br>83485<br>83485<br>83485<br>83485<br>83485                                                       | سایر-ساییواستادیریافتنی<br>سایرحسابهاواستادیریافتنی ب<br>سایرحسابهاواستادیریافتنی ب<br>سایرحسابهاواستادیریافتنی ب<br>سایرحسابهاواستادیریافتنی ب                                                                            | بدهی کارکنان<br>بدهی کارکنان<br>بدهی کارکنان<br>بدهی کارکنان<br>بدهی کارکنان                 |
| 7<br>8<br>9<br>10<br>11<br>12<br>13                                                                             | 3 25<br>4 25<br>5 25<br>6 25<br>7 25                          | 1 1399/01/24<br>1 1399/01/24<br>1 1399/01/24<br>1 1399/01/24<br>1 1399/01/24<br>1 1399/01/24                                                                                                   | ت بيمه اموال 141 بده<br>1412 من ما موال 141 بده<br>1412 من ما موال من<br>1412 من ما ما ما ما<br>14125 من ما ما ما<br>14125 من ما ما بده<br>1412 من ما ما ما ما<br>1412 من ما ما ما ما                                                                                                    | بدشی کارکنان وام پس<br>بدشی کارکنان وام پس<br>بدشی کارکنان وام پس<br>بدشی کارکنان وام پس<br>بدشی کارکنان وام پس<br>بدشی کارکنان وام پس                                               | ب انداز(مروری )<br>ب انداز(مروری )<br>ب انداز(مروری )<br>ب انداز(مروری )<br>ب انداز(مروری )<br>ب انداز(مروری )<br>ب انداز(مروری )                                           | ولی زنده جلال<br>مصدری فریمان عیاس<br>بلالی علیرما<br>بردان فریدایی محسن<br>صادقی محمدجواد<br>نوری زنده امیر<br>پاک طلب جعفر                                           |                      |                | دارایی های جاری<br>دارایی های جاری<br>دارایی های جاری<br>دارایی های جاری<br>دارایی های جاری<br>دارایی های جاری                                       | 83485<br>83485<br>83485<br>83485<br>83485<br>83485<br>83485<br>83485                                     | سایر-ستایواوستاددریافتنی<br>سایر-ستایهاواستاددریافتنی ب<br>سایر-ستایهاواستاددریافتنی ب<br>سایر-ستایهاواستاددریافتنی ب<br>سایر-ستایهاواستاددریافتنی ب<br>سایر-ستایهاواستاددریافتنی ب                                        | بدهی کارکنان<br>بدهی کارکنان<br>بدهی کارکنان<br>بدهی کارکنان<br>بدهی کارکنان                 |
| 7<br>8<br>9<br>10<br>11<br>12<br>13<br>14                                                                       | 3 25<br>4 25<br>5 25<br>6 25<br>7 25<br>8 25                  | <ol> <li>1399/01/24</li> <li>1399/01/24</li> <li>1399/01/24</li> <li>1399/01/24</li> <li>1399/01/24</li> <li>1399/01/24</li> <li>1399/01/24</li> </ol>                                         | یت بیمه اموال 1412 بدا<br>1412 بدا<br>1412 بدا<br>1412 بدا<br>10 کارخانه 14125 بدا<br>14125 بدا<br>14125 بدا<br>14125 بدا<br>14125 بدا<br>14125 بدا<br>14125 بدا                                                                                                    | بدهی کارکنان وام پس<br>بدهی کارکنان وام پس<br>بدهی کارکنان وام پس<br>بدهی کارکنان وام پس<br>بدهی کارکنان وام پس<br>بدهی کارکنان وام پس                                               | ی انداز(ضروری )<br>ین انداز(ضروری )<br>ین انداز(ضروری )<br>ین انداز(ضروری )<br>انداز(ضروری )<br>ین انداز(ضروری )<br>ین انداز(ضروری )                                        | ولی زنده جلال<br>مصدرف قریمان عباس<br>بلالی علیرضا<br>مرادقی محمدجواد<br>مروق زنده امیر<br>یک طلب جمعر<br>نقی زنده غلامحسین                                            |                      |                | دارایی های جاری<br>دارایی های جاری<br>دارایی های جاری<br>دارایی های جاری<br>دارایی های جاری<br>دارایی های جاری                                       | 83485<br>83485<br>83485<br>83485<br>83485<br>83485<br>83485<br>83485<br>83485                            | سایر حسابهاو سنادر ریافتی ،<br>سایر حسابهاو سنادر ریافتی ،<br>سایر حسابهاو اسنادر ریافتی ،<br>سایر حسابهاو اسنادر ریافتی ،<br>سایر حسابهاو اسنادر ریافتی ،<br>سایر حسابهاو اسنادر ریافتی ،<br>سایر حسابهاو اسنادر ریافتی ، | بدهی کارکنان<br>بدهی کارکنان<br>بدهی کارکنان<br>بدهی کارکنان<br>بدهی کارکنان<br>بدهی کارکنان |
| 7<br>8<br>9<br>10<br>11<br>12<br>13<br>14<br>15                                                                 | 3 25<br>4 25<br>5 25<br>6 25<br>7 25<br>8 25<br>8 25<br>9 25  | <ol> <li>1399/01/24</li> <li>1399/01/24</li> <li>1399/01/24</li> <li>1399/01/24</li> <li>1399/01/24</li> <li>1399/01/24</li> <li>1399/01/24</li> <li>1399/01/24</li> <li>1399/01/24</li> </ol> | یت بیمه اموال<br>1412 بیط<br>1412 بیط<br>1412 بیط<br>1412 بیط<br>10 کارخانه 1412 بیط<br>10 کارخانه 1412 بیط<br>14125 مارکانه 1412 بیط<br>14125 مارکانه 1412 بیط<br>14125 مارکارخانه 1412 بیط<br>14125 مارکارخانه 1412 بیط                                                                                                    | بدهی کارکنان وام پس<br>بدهی کارکنان وام پس<br>بدهی کارکنان وام پس<br>بدهی کارکنان وام پس<br>بدهی کارکنان وام پس<br>بدهی کارکنان وام پس<br>بدهی کارکنان وام پس                        | ب انداز(ضروری )<br>ب انداز(ضروری )<br>بی انداز(ضروری )<br>بی انداز(ضروری )<br>بی انداز(ضروری )<br>بی انداز(ضروری )<br>بی انداز(ضروری )<br>بی انداز(ضروری )                  | ولی زاده جلال<br>مصرف فرمان عباس<br>بالای علیرض<br>مادقی محمد دواد<br>نوی داده امیر<br>پاک طلب جمغر<br>نوی راده امیر<br>موسوی اقبال سیدمهدی                            |                      |                | دارایی های جاری<br>دارایی های جاری<br>دارایی های جاری<br>دارایی های جاری<br>دارایی های جاری<br>دارایی های جاری<br>دارایی های جاری                    | 83465<br>83485<br>83485<br>83485<br>83485<br>83485<br>83485<br>83485<br>83485<br>83485<br>83485          | ساير حسابهاو سمادريافتس ب<br>ساير حسابهاو اسماددريافتس ب<br>ساير حسابهاو اسماددريافتس ب<br>ساير حسابهاو اسماددريافتس ب<br>ساير حسابهاو اسماددريافتس ب<br>ساير حسابهاو اسماددريافتس ب<br>ساير حسابهاو اسماددريافتس ب        | بدهی کارکنان<br>بدهی کارکنان<br>بدهی کارکنان<br>بدهی کارکنان<br>بدهی کارکنان<br>بدهی کارکنان |
| 7<br>8<br>9<br>10<br>11<br>12<br>13<br>14<br>15<br>16                                                           | 3 25<br>4 25<br>5 25<br>6 25<br>7 25<br>8 25<br>9 25<br>10 25 | 1 1399/01/24<br>1 1399/01/24<br>1 1399/01/24<br>1 1399/01/24<br>1 1399/01/24<br>1 1399/01/24<br>1 1399/01/24<br>1 1399/01/24<br>1 1399/01/24                                                   | يت بيمه اموال يداء بيط<br>با بيك با بيك<br>با با بيك<br>با با بيك<br>با با بيك<br>با با بيك<br>با با بيك<br>با با بيك<br>با با بيك<br>با با بيك<br>با با بيك<br>با با بيك<br>با با بيك<br>با با بيك<br>با با بيك<br>با با بيك<br>با با بيك<br>با بيك<br>با بيك<br>با با با با با با با با با با با با با ب | یدهی کارکنان وام پس<br>بدهی کارکنان وام پس<br>بدهی کارکنان وام پس<br>بدهی کارکنان وام پس<br>بدهی کارکنان وام پس<br>بدهی کارکنان وام پس<br>بدهی کارکنان وام پس<br>بدهی کارکنان وام پس | ب انداز(شروری )<br>ب انداز(شروری )<br>به انداز(شروری )<br>به انداز(شروری )<br>انداز(شروری )<br>بی انداز(شروری )<br>بی انداز(شروری )<br>بی انداز(شروری )<br>بی انداز(شروری ) | ولی زاده خلال<br>مصرف فریمات عباس<br>بردان مریدانی محسن<br>مادقی محمدحواد<br>برای قرار مادم<br>بای خلب حعقر<br>حصوق افران سیمودی<br>سرداری نعمت ایه<br>سرداری نعمت ایه |                      |                | دارایی های جاری<br>دارایی های جاری<br>دارایی های جاری<br>دارایی های جاری<br>دارایی های جاری<br>دارایی های جاری<br>دارایی های جاری<br>دارایی های جاری | 83485<br>83485<br>83485<br>83485<br>83485<br>83485<br>83485<br>83485<br>83485<br>83485<br>83485<br>83485 | ساپر حسابهاو سمادریکسی<br>ساپر حسابهاواسماددریکسی<br>ساپر حسابهاواسماددریکسی<br>ساپر حسابهاواسماددریکسی<br>ساپر حسابهاواسماددریکسی<br>ساپر حسابهاواسماددریکسی<br>میاپر حسابهاواسماددریکسی<br>ساپر حسابهاواسماددریکسی       | بدهی کارکنان<br>بدهی کارکنان<br>بدهی کارکنان<br>بدهی کارکنان<br>بدهی کارکنان<br>بدهی کارکنان |
| 7<br>8<br>9<br>10<br>11<br>12<br>13<br>14<br>15<br>16<br>133                                                    | 3 25<br>4 25<br>5 25<br>6 25<br>7 25<br>8 25<br>9 25<br>10 25 | 1399)01/24<br>1399)01/24<br>1399)01/24<br>1399)01/24<br>1399)01/24<br>1399)01/24<br>1399)01/24<br>1399)01/24<br>1399)01/24                                                                     | له بر 1412 المالية المالية الم<br>مالية المالية المالية المالية المالية المالية المالية المالية المالية المالية المالية المالية المالية المالية ال<br>مالية المالية المالية المالية المالية المالية المالية المالية المالية المالية المالية المالية المالية المالية المالية المالية المالية الم                                                                                                    | بدهی کارکنان وام پس<br>بدهی کارکنان وام پس<br>بدهی کارکنان وام پس<br>بدهی کارکنان وام پس<br>بدهی کارکنان وام پس<br>بدهی کارکنان وام پس<br>بدهی کارکنان وام پس                        | به نداز (ضروری)<br>ی نداز (شروری)<br>ی نداز (شروری)<br>ین نداز (شروری)<br>ین نداز (شروری)<br>ین نداز (شروری)<br>ین نداز (شروری)<br>ین نداز (شروری)                          | ولی زاده خلال<br>مصرف فرمات عباس<br>بزدان مریدای محسن<br>مادفی محمد جواد<br>یوی زاده امر<br>یوی زاده امر<br>عبال طلب صغیر<br>موسوی اقبال سیدمهدی<br>سر این نعفت ایه    |                      |                | دارایی های جاری<br>دارایی های جاری<br>دارایی های جاری<br>دارایی های جاری<br>دارایی های جاری<br>دارایی های جاری<br>دارایی های جاری<br>دارایی های جاری | 83485<br>83485<br>83485<br>83485<br>83485<br>83485<br>83485<br>83485<br>83485<br>83485<br>83485          | سایر حسابولوستاندریاشی<br>سایر حسابولواستاندریاشی<br>سایر حسابولواستاندریاشی<br>سایر حسابولواستادریاشی<br>سایر حسابولواستادریاشی<br>سایر حسابولواستادریاشی<br>سایر حسابولواستادریافی<br>سایر حسابولواستادریافی             | بدهی کارکنان<br>بدهی کارکنان<br>بدهی کارکنان<br>بدهی کارکنان<br>بدهی کارکنان<br>بدهی کارکنان |

#### ۳ – استفاده از نوار جستجو (Search Bar):

نوار جستجو به صورت یک سطر خالی در زیر نام ستونها قرار دارد که با درج قسمتی از عدد یا تاریخ یا متن مورد نظر روی ستون مربوطه اطلاعات جدول براساس نمونه درج شده نمایش داده خواهند شد. برای ستونهای متنی حالت جستجوی پیشرفتهای وجود دارد که به محض تایپ قسمتی از متن مورد نظر لیست بر اساس متن تایپ شده فیلتر شده و رکوردهای مربوطه را نمایش میدهد.

به طور مثال اگر بخواهیم تمام اسنادی که عبارت " وصول چک" را در شرح اقلام خود دارند مشاهده نماییم، با درج عبارت " وصول چک " در قسمت مربوطه، تمام اقلام اسنادی که دارای این شرح هستند نمایش داده میشوند. مطابق شکل زیر:

| یشی که بنده حسابها<br>تعلیمان<br>سایمان<br>سایمان                                                                                                    | لبداری دریافت و پرداخت کنترل موجودی فروش خرید دارایی تلبت حقوق و دستیزد تنظیمات دانیبود مدیر<br>است محلوق می است است است است است است است محلوق معیان می است محلوق و دستیزد تنظیمات دانیبود مدیر<br>است است است است است است است است است است                                                                                                    |
|----------------------------------------------------------------------------------------------------|----------------------------------------------------------------------------------------------------|
| میلیدی<br>میلیدی<br>سایدی<br>سایدی<br>سایدی<br>سایدی<br>سایدی<br>سایدی                                                                                                    | المالم         المالم         المالم |
| لىلىمەن ،<br>• بىلىمەر بىسابەتر                                                                                                    | عملیان حسان ، عملیان حسان ، غرارشان ، اطلاعان بیه ،<br>یجوه اطلام سند ×<br>استاد: الا +                                                                                                    |
| ۲۰ بیشکر و بستانگر                                                                                                    | مجوی اقلام سند ×<br>استاد: × + مراکز هزینه: × +                                                                                                    |
| • vaštę smitką                                                                                                    | استاد: 🗙 🔻 مراکز شزینه: 🗙 🕶                                                                                                    |
| sula varur, autai                                                                                                    |                                                                                                    |
| ماله بسبع ماله                                                                                                    | تاريخ: 🕶 1399/01/01-1399/12/30 حدل: 🔫                                                                                                    |
| and the first of the second second se | نوع سند: 🗙 • مرجع: 🗙 •                                                                                                    |
| مغابر ماهیت                                                                                                    | سيستم: 🗙 🖡                                                                                                    |
|                                                                                                    |                                                                                                    |
|                                                                                                    |                                                                                                    |
|                                                                                                    | حسابها: ۲ ۲ ۲                                                                                                    |
|                                                                                                    | ، گروه بندی نام ورودی را در این قسمت بیندازید                                                                                                    |
| یوان واحد ایزی میلغ ایزی آ شرح ثبت                                                                                                    | 🗖 عنوان کل عنوان معین مرکز قزینه نرخ ارز تفصیلی                                                                                                    |
| 1 Calu                                                                                                    |                                                                                                    |
|                                                                                                    | 4 202100                                                                                                    |
| 0 5,700,000                                                                                                    |                                                                                                    |
| 0 640.379.778 باين ومول حكام ماية 19957 في 161 وارداي 19957 مايند                                                                                                    | است. ديافتها المربي المنت المربي المنت المربي المنت المربي المربي                                                                                                    |
| بابت وصول چک/هدرکې ره 17437171846 ف 172 واړيزې ب                                                                                                    | 🗌 بیش دریافتهاکنترک بیش دریا بدون مرکز هزینه 600463 شرکت با شماره شیاسه 10106                                                                                                    |
| بابت وصول چک/هدرک ( 17439530746 ف 182 واريزې ب 0 320,189,889                                                                                                    | يېش دريافتهاکنترك پېش دريا بدون مركز هزينه 600463 شركت با شماره شناسه 10106                                                                                                    |
| بابت وصول چک/مدرک شر <mark>ا</mark> 12171 ف 99 واریزی به شماره                                                                                                    | 📃 يېش دريافتها 💠 ۲۰۰۰ تېزل بېش دريا بدون مركز هزينه 🔋 600518 شـركټ با شـماره شـناسـه 10153                                                                                                    |
| بابت وصوف چک/مدرک شم 1913و ف 149 واریزی به شمار 0 579,600,000                                                                                                    | 🗌 يېش دريافتهاکنترك پېش دريا بدون مركز هزينه 600554 شركت با شماره شناسه 10186                                                                                                    |
| بابت وصول چک/هدرک شمار (92 ف 146 واریزی به شمار 64,400,000 0                                                                                                    | 📘 يېش دريافتها 🛛کنترك پېش دريا بدون مركز هزينه 🔋 660554 شركت با شماره شناسته 10186                                                                                                    |
| بایت وصول چک/مدرک شماره 50 واریزی به شمار 0 640,379,778                                                                                                    | ییش دریافتهاکنترل پیش دریا بدون مرکز هزینه 600580 شرکت با شماره سَناسه 10207                                                                                                    |
| بابت وصول چک/هدرک شهاره 1/ 16 فارتز که به ش                                                                                                    | 📘 بېش دريافتها 📖 کنترك پېش دريا جدون مركز غزينه (600593 شركت با شماره شناسه 10220                                                                                                    |
| بابت وصوك جك/مدرك شماره 522 1 ف 197 واريزى به ش                                                                                                    | ییش دریافتهاکنترل پیش دریا بدون مرکز هزینه 600593 شرکت با شماره شناسه 10220                                                                                                    |
| بابت وصول چک/مدرک شماره 2017 ک 252 واریزی به ش                                                                                                    | ا يىش دريافتهاكنترك بيش دريا بدون مركز هزينه (600593 شبركت با شماره شناسه 10220                                                                                                    |
| بابت ومول چک/مدرک شهاره 19290 1259 259 واریزی به ش                                                                                                    | يىش دريافتىغاكتنرك بىش دريا بدون مركز غزينه (600593 متركت با شماره شناسته 10220                                                                                                    |
| بایت وصول چک/مدرک شماره ۲۳۵/۲۵۹ کے دوابری یا ش                                                                                                    | ايېش دريافلياتېر بېين دريا بېدون مرد طرينه دودونامه سردې با شماره شياسه لاغکان                                                                                                    |
| 0 687 729 331 548 687 729 331 548                                                                                                    | پېښ درېختېلهدغېران پېښ درې د دوا مردو هرېنه د د دده ان سرخت به سماره سیاسه (معالیه (معالیه (معالیه                                                                                                    |
| + C                                                                                                    |                                                                                                    |
| × ∑ Contains(شرح نیت), 'ومول جک) •                                                                                                    | ېر شرايط جستجو                                                                                                    |
| tende with the terrest of the address of the second second s                                                                                                    |                                                                                                    |
| المروز: 1400,196/19 مشاورین داده بردارک بوه بیوند ایرانیهان (سیفامی خاص                                                                                                    | مۇنە 🖬 سى كارىر كىۋىن: يېتىنىيانى                                                                                                    |

#### ۴- خصوصیات گرید یا جدول

همان گونه که در بخش گذشته توضیح داده شد، اطلاعات در سیستمهای یکپارچه مالی سازمانی پویا پیوند بهصورت جدول یا گرید نمایش داده میشوند. این اطلاعات شامل ردیفها و ستونها است. امکاناتی برای ستونها در نظر گرفته شده است که در ادامه به آن میپردازیم. با راست کلیک نمودن روی نوار نام ستونها منویی مانند شکل ۱۰ نمایان می گردد:

| E | #   | • شمر | أرتيكل | تاريخ      | محل        | ٰ عنوان تفصیلی                                     |      | z.0                           |                            |
|---|-----|-------|--------|------------|------------|----------------------------------------------------|------|-------------------------------|----------------------------|
| E |     |       |        |            |            |                                                    | 21   | مرتب سازی از کوچک به بزرگ     |                            |
|   | 1   | 2     | 1      | 1399/01/16 | 01 كارخانه | شرکت با شماره شناسه 32170                          | Z.   | مرتب سازی از بزرگ به کوچک     | جكهاواسنادنزد              |
| E | 2   | 2     | 2      | 1399/01/16 | 01 کارخانه | شرکت با شماره شناسه 32170                          |      | بازگشت به ترتیب پیش فرض       | کنترل پیش در               |
| E | 3   | 2     | 3      | 1399/01/16 | 01 كارخانه | شرکت با شماره شناسه 32339                          | 1    | المنام المتحد                 | جكهاواسنادنزد              |
| E | 4   | 2     | 4      | 1399/01/16 | 01 كارخانه | شرکت با شماره شناسه 32339                          |      | حروہ بندی این سنون            | يش دريافت فر               |
| E | 5   | 5     | 1      | 1399/01/17 | 01 کارخانه | هیات اجرایی کارخانه کیان تایر- با                  | 4    | عدم نمایش فضای گروه بندی      | سناددرجريان                |
| E | 6   | 5     | 2      | 1399/01/17 | 01 كارخانه | هیات اجرایی کا <mark>رخانه کیان تایر- با</mark>    |      | حذف همه ستونها                | سیردہ ها <mark>ک</mark> کر |
| E | 7   | 5     | 3      | 1399/01/17 | 01 كارخانه | شرکت با شماره شناسه 32339                          |      | حذف ستمد                      | جكهاواسنادتزه              |
|   | 8   | 5     | 4      | 1399/01/17 | 01 كارخانه | هیات اجرایی کا <mark>رخانه کیا</mark> ن تایر- با   |      | حدف شتون                      | سناددرجريان                |
| E | 9   | 5     | 5      | 1399/01/17 | 01 كارخانه | ملت شعبه نوردسیرده ک -ش 1                          |      | حدف و اضافه ستونها            | سیردہ ھای ک                |
| E | 10  | 5     | 6      | 1399/01/17 | 01 كارخانه | شرکت با شماره شناسه 32257                          | +A+  | تنظيم بهترين اندازه           | کنترل پیش در               |
| E | 11  | 5     | 7      | 1399/01/17 | 01 كارخانه | ملت شعبه نوردسپرده ک -ش 1                          |      | تنظيم بهترين اندازه همه ستونر | سیردہ های ک                |
| E | 12  | 5     | 8      | 1399/01/17 | 01 كارخانه | شرکت با شماره شناسه 32257                          | -    |                               | کنترل پیش در               |
| E | 13  | 5     | 9      | 1399/01/17 | 01 كارخانه | ملت شعبه نوردسیرده ک -ش 1                          | 1    | ويرايشكر جسنجو                | سیردہ ھای ک                |
| E | 14  | 5     | 10     | 1399/01/17 | 01 كارخانه | شرکت با شماره شناسه 32257                          |      | نمایش پنل جستجوی سریع         | کنترل پیش در               |
| E | 15  | 6     | 1      | 1399/01/17 | 01 كارخانه | شرکت با شماره شناسه 31714                          |      | عدم نمایش جستجوی سریع         | يش پرداخت                  |
|   | 16  | 6     | 2      | 1399/01/17 | 01 كارخانه | هیات اجرایی کا <mark>ر</mark> خانه کیان تایر- بالً | ک سر | 20911810a                     | T سیرده های ک              |
|   | 25, |       |        |            |            |                                                    |      |                               |                            |

شکل شماره ۱۰

### مر تب سازی از کوچک به بزرگ:

با انتخاب این گزینه اطلاعات براساس ورودی یا ستون مربوطه به صورت صعودی مرتب می گردد.

#### مرتب سازی از بزرگ به کوچک:

با انتخاب این گزینه اطلاعات براساس ورودی یا ستون مربوطه به صورت نزولی مرتب می گردد.

کے با کلیک کردن روی هر کدام از نام ستونها (ورودیها) می توان مر تب سازی صعودی یا نزولی بدون نیاز به منوی فوق انجام داد.

کی برای مرتب سازی ترتیبی همزمان چند ستون، ستون اول را با کلیک مرتب نموده و ستونهای بعد را با استفاده از کلید **Shift** به همراه کلیک روی نام ستون مرتب مینماییم.

#### گروهبندی این ستون:

یکی از امکانات بسیار کاربردی، گروهبندی اطلاعات براساس ستونهای مورد نظر میباشد. برای این کار میتوان از گزینهی فوق استفاده کرد. همینطور برای دسترسی سریع به گروهبندی با کلیک کردن و نگه داشتن نشانه موس روی ورودی (ستون) مورد نظر و انتقال و قراردادن ستون در نوار گروهبندی، اطلاعات براساس ورودی مورد نظر گروهبندی میشوند.

| عين /          | 20              |                |                        |          |                      | يلى            | عنوان تفص      | محل | تاريخ        | أرتيكل     | ▲ شم<br>…ار    |          | #           |         |        |
|----------------|-----------------|----------------|------------------------|----------|----------------------|----------------|----------------|-----|--------------|------------|----------------|----------|-------------|---------|--------|
|                |                 |                |                        |          |                      |                |                |     |              |            |                |          |             |         |        |
|                |                 |                |                        |          |                      |                |                |     |              |            |                |          |             |         | *      |
|                |                 |                |                        |          |                      |                |                |     |              |            |                |          |             |         |        |
|                |                 |                |                        |          |                      | ¥              |                |     |              |            |                |          | معين        | بز کردش | صورت ر |
| a0 *           |                 |                |                        |          |                      |                |                |     |              |            |                |          |             |         |        |
| رغ ارز الفصیلی | مرکز هزینه نرع  | عنوان معين     | عنوان ک <mark>ل</mark> | کد<br>سی | عنوان گروه حساب      | عنوان تفصيلی 3 | عنوان تقصیلی 2 |     | عنوان تفصيلى | محل        | تاريخ          | أرتيكل   | • شم<br>•ار | e       |        |
| ىدەن تفصيلە .  | ىدەن مىكز ھۆتيە | فروش ضابعات    | در آمدهاوهر بیه ه      | 84560    | ساير هزينه ها و د    |                |                |     |              | 01 كارخانه | 1399/03/22     | 81       | 273         | 25259   | -      |
| يدون تغصيله .  | يدون مركز هزييه | فروش ضابعات    | در آمدهاوهر بيه ه      | 84558    | سایر هزینه ها و د    |                |                |     |              | 01 كارخانه | 1399/03/24     | 84       | 277         | 25260   |        |
| بدون تفصيلى    | بدون مركز هزينه | فروش ضايعات    | درآمدهاوهزينه ه        | 84558    | سایر هزینه ها و د    |                |                |     |              | 01 كارخانه | 1399/03/24     | 87       | 277         | 25261   |        |
| بدون تفصيلى    | بدون مركز هزينه | فروش ضابعات    | درأمدهاوهزينه ه        | 84558    | سایر هزینه ها و د    |                |                |     |              | 01 كارخانه | 1399/03/24     | 90       | 277         | 25262   |        |
| بدون تفصيلى    | بدون مركز هزينه | فروش ضايعات    | درأمدهاوهزينه ه        | 84558    | سایر هزینه ها و د    |                |                |     |              | 01 كارخانه | 1399/03/24     | 95       | 277         | 25263   |        |
| بدون تفصيلى    | بدون مركز هزينه | فروش ضايعات    | درآمدهاوهزينه ه        | 84557    | سایر هزینه ها و د    |                |                |     |              | 01 كارخانه | 1399/03/25     | 2        | 282         | 25264   |        |
| بدون تفصيلى    | بدون مركز هزينه | فروش ضايعات    | در آمدهاوهزينه ه       | 84556    | سایر هزینه ها و د    |                |                |     |              | 01 كارخانه | 1399/03/26     | 168      | 285         | 25265   |        |
| بدون تفصیلی    | بدون مرکز هزینه | فروش ضابعات    | در آمدهاوهزینه ه       | 84554    | سایر هزینه ها و د    |                |                |     |              | 01 كارخانه | 1399/03/31     | 160      | 294         | 25266   |        |
|                |                 |                |                        |          |                      |                |                |     |              |            | بانکی          | ده های   | مودسير      | 93127   | m.     |
| بدون تفصيلى    | بدون مركز هزينه | سودسیرده ها    | درآمدهاوهزينه ه        | 84974    | سایر هزینه ها و د    |                |                |     |              | 01 کارخانه | 1399/06/01     | 2        | 637         | 25267   |        |
| بدون تفصيلى    | بدون مركز هزينه | سودسیرده ها    | درآمدهاوهزينه ه        | 84974    | سایر هزینه ها و د    |                |                |     |              | 01 كارخانه | 1399/06/01     | 4        | 637         | 25268   |        |
| بدون تقصيلى    | بدون مركز هزينه | سودسیرده ها    | در آمدهاوهزينه ه       | 84974    | سایر هزینه ها و د    |                |                |     |              | 01 كارخانه | 1399/06/01     | 6        | 637         | 25269   |        |
| بدون تفصيلى    | بدون مركز هزينه | سودسیرده ها    | در آمدهاوهزينه ه       | 84974    | سایر هزینه ها و د    |                |                |     |              | 01 كارخانه | 1399/06/01     | 8        | 637         | 25270   |        |
| بدون تفصيلى    | بدون مرکز هزینه | سودسیرده ها    | در آمدهاوهزينه ه       | 84974    | ۰۰۰سایر هزینه ها و د |                |                |     |              | 01 كارخانه | 1399/06/01     | 10       | 637         | 25271   |        |
|                |                 |                |                        |          |                      |                |                |     |              | لباتم      | بنه هاک غد عما | بر هاده، | مايدة       | 93120   | eri l  |
| بدون تفصيلي    | 352100          | سايردر آمدهاوه | در آمدهاوهزينه ه       | 84307    | سایر هزینه ها و د    |                |                |     |              | 01 كارخانه | 1399/01/20     | 2        | 16          | 25272   |        |
| بدون تفصيلى    | 350000          | سايردرأمدهاوه  | در آمدهاوهزینه ه       | 83769    | سایر هزینه ها و د    |                |                |     |              | 01 كارخانه | 1399/02/17     | 15       | 144         | 25273   |        |
| بدون تفصيلى    | 340000 امور     | سايردرأمدهاوه  | درآمدهاوهزينه ه        | 84460    | سایر هزینه ها و د    |                |                |     |              | 01 كارخانه | 1399/04/11     | 14       | 384         | 25274   |        |
|                |                 |                |                        |          |                      |                |                |     |              |            |                |          |             |         |        |
|                |                 |                |                        |          |                      |                |                |     |              |            |                |          |             | 25      |        |

شکل ۱۱

#### نمایش / عدم نمایش فضای گروهبندی:

نوار یا پنل گروهبندی شکل شماره ۱۱ را میتوان با استفاده از این امکان پنهان یا آشکار نمود.

#### حذف ستون :

برای برداشتن ستون مورد نظر از جدول نمایش داده شده از این امکان استفاده میشود. برای راحتی کار میتوانید با کلیک کردن و نگاه داشتن موس، ستون را به بیرون و به سمت منو حرکت دهید با این کار نیز ستون برداشته میشود.

#### حذف و اضافه ستونها :

به منظور اضافه کردن ستون یا ورودی به جدول نمایش داده شده استفاده می گردد.

|     |                         |            |              | 3           | اقلام ک       | یز گردش | رت ر     | مو  |
|-----|-------------------------|------------|--------------|-------------|---------------|---------|----------|-----|
|     |                         |            | سمت بيندازيد | را در این ق | نام ورودی     | وه بندی | ی گر     | راء |
| عنو | معين                    | محل        | ტიიც         | أرتيكل      | م شم<br>۱۰۰۰ر | #       |          |     |
|     |                         | -2.2.7     |              |             |               |         |          | i   |
| شر  | 11112 چکهاواسنادنزد     | 01 کارخانه | 1399/01/16   | 1           | 2             | 1       | <u> </u> | 1   |
| شر  | 36133 كنترك پيش در      | qilisiK 01 | 1399/01/16   | 2           | 2             | 2       |          |     |
| شر  | 11112 چکھاواستادنزد     | ستونها ه   | حذف و اضافه  |             |               | 1       |          |     |
| شر  | ،،،،36121 پیش دریافت فر | q          |              |             |               |         |          |     |
| هيا | 11145 استاددرجریان و    | q          |              |             | 2.12          |         |          |     |
| هية | 12115 سیرده های کو      | q          |              |             | سيلى 2        | ا ا تعد |          |     |
| شر  | 11112 چکھاواسنادنزد     | ą          |              |             | 3             |         |          |     |
| هيا | 11145 استاددرجریان و    | q          |              |             | 2 0424        | -       |          |     |
| مد  | 12112 سپرده های کو      | a          |              |             | بستم          |         |          |     |
| شر  | 36133 کنترل پیش در      | a          |              |             |               | - 11    |          |     |
| مد  | 12112 سیرده های کو      | a          |              |             | لف            | be      |          |     |
| شر  | 36133 كنترك پيش در      | a          |              |             | w - 7         |         |          |     |
| مد  | 12112 سیرده های کو      | q          |              |             | ارتيكل        | 4       |          |     |
| شر  | 36133 كنترك پيش در      | a          |              |             | تفصيلى        | کد      |          |     |
| شر  | 17121 يېش پرداخت خ      | q          |              |             | 0.000         | -       |          |     |
| هية | 12115 سیردہ های کو      | q          |              | 1           | تفصيلى 2      | کد ا    |          |     |
| شبز | 11112 چکهاواسنادنزد     | q          |              |             |               | . 1     |          |     |
| هيا | 11145 استاددرجریان و    | q          |              | 2           | تفصیلی 5      | 72      |          |     |
| هيا | 12115 سپرده های کو      | a          |              |             | , 120         | کد      |          |     |
| شر  | 11112 چکهاواسنادنزد     | q          |              |             | 0             |         |          |     |
|     | 1000                    |            |              |             |               |         | -        |     |

با کیلک کردن روی ورودی مورد نظر و انتقال آن به نوار نام ستونها، ستونهای انتخابی به جدول اضافه میشوند.

#### تغيير اندازه ستونها:

اندازه هر ستون می توان به صورت دلخواه تنظیم نمود.

#### جابه جا کردن ستونها:

برای جابهجا کردن ستونها، موس را روی ستون مورد نظر قرار داده و با کلیک و نگه داشتن، ستون را به طرفین جابهجا مینماییم. **انتخاب مستقیم :** 

در هر گرید یا جدول میتوان ردیفهای (رکوردهای) خاصی را بدون در نظر گرفتن فیلتر به صورت مستقیم انتخاب نمود یا آنها را از لیست خارج کرد. برای این کار با کلیک کردن روی کادر مستطیل شکل سمت راست هر رکورد تیک کوچکی در کادر نمایش داده میشود.

| تار | ▼ :¿ | 99/12/30    | 1399/01/01-13 نوع ست | • X •      |           |                         | وضعيت: ٢       | + X            |
|-----|------|-------------|----------------------|------------|-----------|-------------------------|----------------|----------------|
|     | #    | کد<br>سیستم | شماره سند            | تاريخ سند  | وضعيت سند | نوع سند                 | مع بدهکار      | جمع بستانكار   |
|     |      |             |                      |            |           |                         |                |                |
|     | 1    | 83330       | 1                    | 1399/01/10 | پیش نویس  | عادى                    | 0              | 0              |
|     | 2    | 84302       | 2                    | 1399/01/16 | قطعى      | انتقالی دریافت و پرداخت | 5,948,811,172  | 5,948,811,172  |
|     | 3    | 83328       | 3                    | 1399/01/16 | پېش نویس  | عادى                    | 0              | 0              |
|     | 4    | 83329       | 4                    | 1399/01/16 | پیش نویس  | عادى                    | 0              | 0              |
| V   | 5    | 84303       | 5                    | 1399/01/17 | قطعى      | انتقالی دریافت و پرداخت | 11,203,499,183 | 11,203,499,183 |
| V   | 6    | 83777       | 6                    | 1399/01/17 | قطعى      | انتقالی دریافت و پرداخت | 15,000,000,000 | 15,000,000,000 |
|     | 7    | 83334       | 7                    | 1399/01/17 | پیش نویس  | عادى                    | 0              | 0              |
| V   | 8    | 84304       | 8                    | 1399/01/18 | قطعى      | انتقالی دریافت و پرداخت | 23,148,326,722 | 23,148,326,722 |
| V   | 9    | 83337       | 9                    | 1399/01/18 | پیش نویس  | عادى                    | 0              | 0              |
|     | 10   | 83338       | 10                   | 1399/01/18 | پیش نویس  | عادى                    | 0              | 0              |
|     | 11   | 83345       | 11                   | 1399/01/18 | پیش نویس  | عادى                    | 1,500,000,000  | 1,500,000,000  |
|     | 12   | 84305       | 12                   | 1399/01/19 | قطعى      | انتقالی دریافت و پرداخت | 9,928,393,507  | 9,928,393,507  |
|     | 13   | 83778       | 13                   | 1399/01/19 | پیش نویس  | انتقالی دریافت و پرداخت | 16,977,220,787 | 16,977,220,787 |
|     | 14   | 83349       | 14                   | 1399/01/19 | پیش نویس  | عادى                    | 0              | 0              |
|     | 15   | 83354       | 15                   | 1399/01/19 | پیش نویس  | عادى                    | 14,667,391,010 | 14,667,391,010 |
|     | 16   | 84307       | 16                   | 1399/01/20 | قطعى      | انتقالی دریافت و پرداخت | 904,041,252    | 904,041,252    |
|     | 17   | 83369       | 17                   | 1399/01/20 | پیش نویس  | عادى                    | 0              | 0              |
|     | 18   | 83370       | 18                   | 1399/01/20 | پیش نویس  | عادى                    | 0              | 0              |
|     | 19   | 84483       | 19                   | 1399/01/20 | پیش نویس  | عادى                    | 178,347,222    | 178,347,222    |
| 1   | 20   | 84533       | 20                   | 1200/01/22 |           |                         | COT 745 500    | 635 715 539    |

سپس با **اولین کلیک** روی **کادر مستطیل** شکل سمت راست **نوار جستجو** سیستم فقط رکوردهای **انتخاب نشده** را در گرید

نمایش میدهد.

|                           |                         | • x :      | نوع سند | 1399/01/01-13 | 99/12/30    | ▼ :čų | ט |
|---------------------------|-------------------------|------------|---------|---------------|-------------|-------|---|
| نوع سند                   | وضعيت سند               | تاريخ سند  | •       | شماره سند     | کد<br>سیستم | #     |   |
| عادى                      | پیش نویس                | 1399/01/18 |         | 9             | 83337       | 1     | R |
| عادى                      | پیش نویس                | 1399/01/18 |         | 10            | 83338       | 2     |   |
| عادى                      | پیش نویس                | 1399/01/18 |         | 11            | 83345       | 3     |   |
| انتقالی دریافت و پرداخت   | قطعى                    | 1399/01/19 |         | 12            | 84305       | 4     |   |
| انتقالی دریافت و پرداخت   | پېش نویس                | 1399/01/19 |         | 13            | 83778       | 5     |   |
| عادى                      | پيش نويس                | 1399/01/19 |         | 14            | 83349       | 6     |   |
| عادى                      | پیش ن <mark>وی</mark> س | 1399/01/19 |         | 15            | 83354       | 7     |   |
| انتقالی دریافت و پرداخت   | قطعى                    | 1399/01/20 |         | 16            | 84307       | 8     |   |
| عادى                      | پېش نویس                | 1399/01/20 |         | 17            | 83369       | 9     |   |
| عادى                      | پیش نویس                | 1399/01/20 |         | 18            | 83370       | 10    |   |
| عادى                      | پیش نویس                | 1399/01/20 |         | 19            | 84483       | 11    |   |
| عادى                      | پېش نویس                | 1399/01/23 |         | 20            | 84533       | 12    |   |
| انتقالی دریافت و پرداخ    | قطعى                    | 1399/01/23 |         | 21            | 84308       | 13    |   |
| انتقالی دریافت و پرداخ    | قطعى                    | 1399/01/23 |         | 22            | 83779       | 14    |   |
| عادى                      | پیش نویس                | 1399/01/23 |         | 23            | 83496       | 15    |   |
| عادى                      | قطعى                    | 1399/01/24 |         | 24            | 83484       | 16    |   |
| عادى                      | پیش نویس                | 1399/01/24 |         | 25            | 83485       | 17    |   |
| انتقالی دریافت و پرداخت   | قطعى                    | 1399/01/24 |         | 26            | 84309       | 18    |   |
| انتقالی دریافت و پرداخت   | قطعى                    | 1399/01/24 |         | 27            | 83780       | 19    |   |
| انتقالى فروش              | رسیدگی                  | 1399/01/24 |         | 28            | 84500       | 20    |   |
| انتقالم ، دينافت م يبداخ، | - ARHQ                  | 1399/01/25 |         | 29            | 84310       | 21    |   |
|                           |                         |            |         | 624           |             | 624   |   |

با **کلیک مجدد (دومین کلیک)** روی **کادر مستطیل** شکل سمت راست **نوار جستجو** سیستم، رکوردهای انتخاب شده را نمایش خواهد داد.

| السیستیم         شیستیم         شماره سند         اریخ سند         وضعیت سند         لوع سند           الحال         الحال <th></th> <th></th> <th></th> <th></th> <th></th> <th></th> <th></th>                                                                                                    |           |                                                              |                                                                                                    |                                                                                                    |                                                                                                    |                                                                                                    |                                                                                                    |
|----------------------------------------------------------------------------------------------------|-----------|--------------------------------------------------------------|----------------------------------------------------------------------------------------------------|----------------------------------------------------------------------------------------------------|----------------------------------------------------------------------------------------------------|----------------------------------------------------------------------------------------------------|----------------------------------------------------------------------------------------------------|
| السابق         السابق         السابق<                                                                                                    | وضعيت سند | تاريخ سند                                                    | •                                                                                                    | شامره سند                                                                                                    | کد<br>سیستم                                                                                                    | #                                                                                                    | V                                                                                                    |
| ال       139901/10       1       ال       ال                                                                                                    |           |                                                              |                                                                                                    |                                                                                                    |                                                                                                    |                                                                                                    | V                                                                                                    |
| ال       13990116       2       84302       12         ال       13990116       3       3       3       3         ال       13990116       3       3       3       3       3         ال       1390116       3       3       3       3       3       3         ال       1390116       3       3       3       3       3       3       3       3       3       3       3       3       3       3       3       3       3       3       3       3       3       3       3       3       3       3       3       3       3       3       3       3       3       3       3       3       3       3       3       3       3       3       3       3       3       3       3       3       3       3       3       3       3       3       3       3       3       3       3       3       3       3       3       3       3       3       3       3       3       3       3       3       3       3       3       3       3       3       3       3       3       3       3       3                                                                                                    | پیش نویس  | 1399/01/10                                                   |                                                                                                    | 1                                                                                                    | 83330                                                                                                    | 1                                                                                                    | V                                                                                                    |
| ال       139900116       3       348328       348328         ال       13900116       4       4       348328       348338         ال       13900117       5       5       5       348338       348338       348338       348338       348338       348338       348338       348338       348338       348338       348338       348338       348338       348338       348338       348338       348338       348338       348338       348338       348338       348338       348338       348338       348338       348338       348338       348338       348338       348338       348338       348338       348338       348338       348338       348338       348338       348338       348338       348338       348338       348338       348338       348338       348338       348338       348338       348338       348338       348338       348338       348338       348338       348338       348338       348338       348338       348338       348338       348338       348338       348338       348338       348338       348338       348338       348338       348338       348338       348338       348338       348338       348338       348338       348338       348338 <td>قطعى</td> <td>1399/01/16</td> <td></td> <td>2</td> <td>84302</td> <td>2</td> <td>V</td>                                                                                                    | قطعى      | 1399/01/16                                                   |                                                                                                    | 2                                                                                                    | 84302                                                                                                    | 2                                                                                                    | V                                                                                                    |
| ایا 1309       ۱399       ایا 1309       این نویس       عادی         ۱۹       ۱۹       ۱۹       ۱۹       ۱۹       ۱۹         ۱۹       ۱۹       ۱۹       ۱۹       ۱۹       ۱۹       ۱۹         ۱۹       ۱۹       ۱۹       ۱۹       ۱۹       ۱۹       ۱۹       ۱۹       ۱۹       ۱۹       ۱۹       ۱۹       ۱۹       ۱۹       ۱۹       ۱۹       ۱۹       ۱۹       ۱۹       ۱۹       ۱۹       ۱۹       ۱۹       ۱۹       ۱۹       ۱۹       ۱۹       ۱۹       ۱۹       ۱۹       ۱۹       ۱۹       ۱۹       ۱۹       ۱۹       ۱۹       ۱۹       ۱۹       ۱۹       ۱۹       ۱۹       ۱۹       ۱۹       ۱۹       ۱۹       ۱۹       ۱۹       ۱۹       ۱۹       ۱۹       ۱۹       ۱۹       ۱۹       ۱۹       ۱۹       ۱۹       ۱۹       ۱۹       ۱۹       ۱۹       ۱۹       ۱۹       ۱۹       ۱۹       ۱۹       ۱۹       ۱۹       ۱۹       ۱۹       ۱۹       ۱۹       ۱۹       ۱۹       ۱۹       ۱۹       ۱۹       ۱۹       ۱۹       ۱۹       ۱۹       ۱۹       ۱۹       ۱۹       ۱۹       ۱۹       ۱۹       ۱۹       ۱۹       ۱۹       ۱۹                                                                                                    | پیش نویس  | 1399/01/16                                                   |                                                                                                    | 3                                                                                                    | 83328                                                                                                    | 3                                                                                                    | V                                                                                                    |
| اینان دریافت و یا این دریافت و یا این دریافت و یا دریافت و یا دریا دریافت و یا دریافت و یا دریا در دریافت و یا دریافت و یا دریا دریا دریا دریا دریا دریا دریا د | پیش نویس  | 1399/01/16                                                   |                                                                                                    | 4                                                                                                    | 83329                                                                                                    | 4                                                                                                    | V                                                                                                    |
| 1399/01/17       6       83777       6          1399/01/17       7       83334       7           1399/01/17       7       8334       7             1399/01/18       8       84304       8 </td <td>قطعى</td> <td>1399/01/17</td> <td></td> <td>5</td> <td>84303</td> <td>5</td> <td>V</td>                                                                                                    | قطعى      | 1399/01/17                                                   |                                                                                                    | 5                                                                                                    | 84303                                                                                                    | 5                                                                                                    | V                                                                                                    |
| 1399/01/17       7       8334       7       7         1399/01/18       8       84304       8       8         1399/01/18       8       84304       8       7                                                                                                    | قطعى      | 1399/01/17                                                   |                                                                                                    | 6                                                                                                    | 83777                                                                                                    | 6                                                                                                    | V                                                                                                    |
| انتقالی دریافت و پر 1399/01/18 8 84304 8 <section-header></section-header>                                                                                                    | پیش نویس  | 1399/01/17                                                   |                                                                                                    | 7                                                                                                    | 83334                                                                                                    | 7                                                                                                    | V                                                                                                    |
|                                                                                                    | قطعى      | 1399/01/18                                                   |                                                                                                    | 8                                                                                                    | 84304                                                                                                    | 8                                                                                                    | $\checkmark$                                                                                                    |
|                                                                                                    |           |                                                              |                                                                                                    |                                                                                                    |                                                                                                    |                                                                                                    |                                                                                                    |
|                                                                                                    |           | ییش نویس<br>قطعی<br>ییش نویس<br>قطعی<br>قطعی<br>قطعی<br>قطعی | ييش نويس (1399/01/10<br>قطعى 1399/01/16<br>ييش نويس (1399/01/16<br>ييش نويس (1399/01/16<br>قطعى 1399/01/17<br>ييش نويس (1399/01/17<br>قطعى 1399/01/18 | المالية         المالية           المالية         المالية           المالية         المالية | السن نوبس (ملك المراجعة المحكمة المحكمة المحكمة (ملك المراجعة المحكمة المحكمة المحكمة (ملك المحكمة المحكمة المحكمة (ملك المحكمة المحكمة (ملك المحكمة المحكمة (ملك المحكمة المحكمة المحكمة (ملك المحكمة المحكمة (ملك المحكمة المحكمة المحكمة (ملك المحكمة المحكمة المحكمة (ملك المحكمة المحكمة المحكمة (ملك المحكمة المحكمة المحكمة المحكمة (ملك المحكمة المحكمة المحكمة المحكمة (ملك المحكمة المحكمة المحكمة المحكمة (ملك المحكمة المحكمة المحكمة المحكمة المحكمة (ملك المحكمة المحكمة المحكمة المحكمة المحكمة المحكمة المحكمة المحكمة (ملك المحكمة المحكمة المحكمة المحكمة المحكمة (ملك المحكمة المحكمة المحكمة المحكمة المحكمة المحكمة (ملك المحكمة المحكمة المح<br>محكمة المحكمة المحكمة المحكمة المحكمة المحكمة المحكمة المحكمة المحكمة المحكمة المحكمة المحكمة المحكمة المحكمة المحكمة المحكمة المحكمة المحكمة المحكمة المحكمة المحكمة المحكمة المحكمة المحكمة المحكمة المحكمة المحكمة المحكمة المحكمة محكم | السورة         المراكة         المراكة <t< td=""><td>السابة         السابة         السابة</td></t<> | السابة         السابة         السابة |

برای **انتخاب همه رکوردهای** یک گرید کافی است روی کادر مستطیل شکل نوار **نام ستونها** کلیک نمود و برای **عدم انتخاب** روی همان کادر کلیک مجدد کرد.

#### انتخاب سريع :

اگر در نمایش گرید یک قسمت (مانند اقلام اسناد) بخواهیم رکوردهایی که دارای اطلاعات خاصی در ورودیها باشند را انتخاب نماییم نشانگر موس را روی اطلاعات مورد نظر در همان ستون قرار داده، با استفاده از Alt + Click فقط رکوردهای دارای عبارت مورد نظر نمایش داده می شوند. برای مثال اگر بخواهیم گردش حسابهای را مشاهده کنیم که در ورودی شرح ثبت آنها عبارت بابت اقساط بانکی اسفند ماه ۹۸ کارکنان نوشته شده باشد ، کافی است نشانگر را روی عبارت مورد نظر در ستون شرح ثبت قرار داده و Alt + Click نماییم.

| شـماره<br>سند | <ul> <li>أرتيكل</li> </ul> | تاريخ      | محل        | عنوان تفصيلى              | معين                | شرح ثبت                                                    | عنوان گروه حساب  | عنوان کل   |
|---------------|----------------------------|------------|------------|---------------------------|---------------------|------------------------------------------------------------|------------------|------------|
|               |                            |            |            |                           |                     |                                                            |                  |            |
| 11            | 1                          | 1399/01/18 | 01 كارخانه | شرکت با شماره شناسه 32806 | 45249 استادتضمیتی   | دفترخدماتی و بیمانکاری یگانه (عباس عمید یگانه) بابت اخذ یک | سایر بدهی ها     | حسابهاه    |
| 15            | 1                          | 1399/01/19 | 01 کارخانه |                           | 34131               | بابت تنمه حقوق اسفند ماه 98 كاركنان                        | بدهی های جاری    | سایر <     |
| 24            | 1                          | 1399/01/24 | 01 كارخانه | معافی نیما                | 34159 حسابهای پردا  | يابت اقساط يانكي اسفند ماه 98 كاركنان                      | بدهی های جاری    | ساير<      |
| 25            | 1                          | 1399/01/24 | 01 كارخانه | ولی زادہ جلال             | 14125 بدھی کارکناہ  | بابت وام پس انداز فروردین ماه 99                           | دارایی های جاری  | ساير ح     |
| 35            | 1                          | 1399/01/26 | 01 كارخانه |                           | 81216 ھزينه با رايي | هزینه پذیرایی جهت انبارگردانی پایان سال 98 طبق فاکتور      | هزینه های اداری  | هزينه د    |
| 45            | 1                          | 1399/01/30 | 01 كارخانه |                           | 35137               | بابت تسویه حساب بازنشستگی علیرضا پور بعقوب پرسنلی 4492     | بدهی های جاری    | ذخائر      |
| 46            | 1                          | 1399/01/30 | 01 كارخانه |                           | 82133               | بابت سنوات مشاوره حسين اصل زعيم پرسنلۍ 3860                | هزینه های اداری  | هزینه ر    |
| 75            | 1                          | 1399/01/31 | 01 كارخانه |                           | 73274 هزينه مرخصي   | بابت تسویه حساب بازنشستگی محمدرضا پورجانی پرسنلی 4         | هزينه های توليدی | سربارتوليا |
| 91            | 1                          | 1399/01/31 | 01 كارخانه |                           | 79111               |                                                            | هزينه هاي توليدي | حسابهاى    |
| 95            | 1                          | 1399/02/01 | 01 كارخانه |                           | 35137               | بابت تسویه حساب بازنشستگی حسین شجاعی پرسنلی 4149           | بدهی های جاری    | ذخالر      |
| 99            | 1                          | 1399/02/02 | 01 كارخانه | جنكوك حسين                | 34148 سنوات پرداخت  | بابت اصلاح سند 926سال97                                    | بدهی های جاری    | ساير <     |
| 100           | 1                          | 1399/02/02 | 01 كارخانه | کلاته دولتی میثم          | 14230 بدھی کارکنان  | بابت وام مساعده فروردين ماه 99                             | دارایی های جاری  | سايرحا     |
| 50            | 1                          | 1399/01/31 | 01 كارخانه |                           | 73194               | هزینه حمل وانبارداری بابت فاکتور خرید 1 شرکت طرح و توسعه   | هزينه های توليدی | دستمز      |
| 51            | 1                          | 1399/01/31 | 01 كارخانه |                           | 73194 هزينه حمل وا  | هزينه حمل وانباردارى بابت فاكتور خريد 15 شركت طرح و توسع   | هزينه های توليدی | دستمز      |
| 110           | 1                          | 1399/02/07 | 01 كارخانه | حسیتی سیدعلی              | 14148 على الحساب    | يرداخت از محل سنوات از تاريخ 13/98/12 الى 1398/12/29       | دارایی های جاری  | سايرحا     |
| 115           | 1                          | 1399/02/08 | 01 كارخانه | عفاری آتشگاہ حسین         | 34140               | بابت تسویه نهایی سنوات خدمت بازنشستگی                      | بدهی های جاری    | ساير ح     |

| ; شماره<br>سند | ▲ أرتيكل | تاريخ      | محل        | عنوان تفصيلى         | معين          | ⊤ شرح ثبت                                            | عنوان گروه حس              |
|----------------|----------|------------|------------|----------------------|---------------|------------------------------------------------------|----------------------------|
|                |          |            |            |                      |               |                                                      |                            |
| 24             | 1        | 1399/01/24 | 01 كارخانه | معافی تیما           | 34159         | يابت اقساط بانکی اسفند ماہ 98 کارکنان                | بدهی های جا                |
| 24             | 2        | 1399/01/24 | 01 كارخانه | تنباكوفروشان محمدرضا | عسابها»، پردا | بابت اقساط بانکی اسفند ماہ 98 کارکنان                | بدھی ھا <mark>ی</mark> جا  |
| 24             | 3        | 1399/01/24 | 01 كارخانه | کلاته دولتی اکبر     | يردا 34159    | بابت اقساط بانکی اسفند ماہ 98 کارکنان                | بدهی های جا                |
| 24             | 4        | 1399/01/24 | 01 كارخانه | اوجاقي كامبيز        | يردا 34159    | بابت اقساط بانکی اسفند ماہ 98 کارکنان                | بدهی های جا                |
| 24             | 5        | 1399/01/24 | 01 کارخانه | صیادی شهرام          | 34159         | بابت اقساط بانکی اسفند ماہ 98 کارکنان                | بدھی ھای جا                |
| 24             | 6        | 1399/01/24 | 01 كارخانه | فروتن حميد           | 34159         | بابت اقساط بانکی اسفند ماہ 98 کارکنان                | بدهی های جا                |
| 24             | 7        | 1399/01/24 | 01 كارخانه | سالاروند رضا         | يردا 34159    | بابت اقساط بانکی اسفند ماہ 98 کارکنان                | بدھی ھای جا                |
| 24             | 8        | 1399/01/24 | 01 كارخانه | قاسمی رخیم           | 34159         | بابت اقساط بانکی اسفند ماہ 98 کارکنان                | بدھی ھای جا                |
| 24             | 9        | 1399/01/24 | 01 کارخانه | محمدطهرانی داود      | يردا 34159    | بابت اقساط بانکی اسفند ماہ 98 کارکن <mark>ا</mark> ن | بدھی ھ <mark>ا</mark> ی جا |
| 24 1           | 10       | 1399/01/24 | 01 كارخانه | محمدطهرانی داود      | 34159         | بابت اقساط بانکی اسفند ماہ 98 کارکنان                | بدھی ھای جا                |
| 24 1           | 11       | 1399/01/24 | 01 كارخانه | رزاقی داود           | يردا 34159    | بابت اقساط بانکی اسفند ماہ 98 کارکنان                | بدھی ھای جا                |
| 24 1           | 12       | 1399/01/24 | 01 كارخانه | تنباكوفروشان محمدرضا | يردا 34159    | بابت اقساط بانکی اسفند ماہ 98 کارکنان                | بدھی ھاف جا                |
| 24 1           | 13       | 1399/01/24 | 01 كارخانه | خدایاری میثم         | 34159         | بابت اقساط بانکی اسفند ماہ 98 کارکنان                | بدھی ھای جا                |

😓 برای عدم انتخاب موارد گفته شده در این قسمت از کلید Ctrl + Alt + Click استفاده می شود.

🖨 انتخاب یا عدم انتخاب موارد توضیح داده شده برای ترکیبی از ستونها مختلف نیز قابل اجرا میباشد.

#### ۵- نوار ابزار اصلی

اگر از منوی اصلی گزینه اسناد را انتخاب کنیم در کنار جدول یا گرید نمایش داده شده یک نوار ابزار مشاهده میشود. این نوع نوار ابزار در تمام قسمتهای نرمافزار مالی سازمانی پویا پیوند مشاهده میشود:

### ۵-۱- نمایش پنل(نوار) گروهبندی: 🛛 🌆

با انتخاب این گزینه از نوار ابزار، کادری در قسمت فوقانی نام ستونها به صورت خالی نمایش داده می شود که می توانیم ستون مورد نظر را انتخاب کرده و در داخل آن کادر قرار می دهیم. با انجام این کار لیست به صورت گروه بندی شده نمایش داده می شود. لازم به ذکر است این گروه بندی بر اساس ستونها نامحدود است و به صورت شبکههای تو در تو انجام می شود (مطابق شکل شماره ۱۴). این عمل با استفاده از امکانات توضیح داده شده در بخش ۴ قسمت نیز انجام پذیر است.

| יי נע בנגש. | لقصیلی ک          |                  |                     |         |                                                                                                    |                                                                                                    |                 |         |                 |           |                                                |                                       |               |        |
|-------------|-------------------|------------------|---------------------|---------|----------------------------------------------------------------------------------------------------|----------------------------------------------------------------------------------------------------|-----------------|---------|-----------------|-----------|------------------------------------------------|---------------------------------------|---------------|--------|
| استاد:      | * X               |                  |                     |         | مراکز هزینه: 🗙                                                                                                    | * X                                                                                                    |                 |         |                 |           |                                                | <ul> <li>بدهکار و بستانگار</li> </ul> |               |        |
| :600        | -                 |                  | /01-1399/12/30      | 1399/01 | محل: 🗙                                                                                                    | - x                                                                                                    |                 |         |                 |           |                                                |                                       |               |        |
| نوع سند:    | + x               |                  |                     |         | مرجع: 🗙                                                                                                    | - ×                                                                                                    |                 |         |                 |           |                                                | 🔽 نمایش سنون مانده                    |               |        |
| : Ointer    | - X               |                  |                     |         | X talenti                                                                                                    | - ×                                                                                                    |                 |         |                 |           |                                                | 🛄 مغاير ماھيت                         |               |        |
|             |                   |                  |                     |         | in the second                                                                                                    |                                                                                                    |                 |         |                 |           |                                                |                                       |               |        |
| معيت سند:   | * X               |                  |                     |         | نفصیلی 2: 🗙                                                                                                    | * x                                                                                                    |                 |         |                 |           |                                                |                                       |               |        |
| حسابها:     | + X               |                  |                     |         | تفصيلى 3: 🗙                                                                                                    | • x                                                                                                    |                 |         |                 |           |                                                |                                       |               |        |
|             |                   |                  |                     |         |                                                                                                    |                                                                                                    |                 |         |                 |           |                                                |                                       | •             | تفصيدى |
| 0           | عنوان تفصیلی 2    | عنوان تفصیدی 3   | عنوان گروه حساب     | کد      | عنوان کل                                                                                                    | عنوان معين                                                                                                    | مركز هزينه      | ندخ اوز | عنوان واحد ارزى | مبلغ ارزی | شرح لبت                                        | بدهكار                                | بسنانكار      | مانده  |
| 10          |                   |                  |                     | 0       |                                                                                                    |                                                                                                    |                 |         |                 |           |                                                |                                       |               |        |
| 100209      | سيە شعبە بگىن جار | ى 2/09 ينام عناس | ر شورانی (جساب ف    | Live    |                                                                                                    |                                                                                                    |                 |         |                 |           |                                                |                                       |               |        |
| 🗌 ب بانکهای | 1                 |                  | دارایی های جاری     | 84346   | موجودف نقدوبانک                                                                                                    | ک شعب بانکهای                                                                                                    | بدون مركز هزينه |         |                 |           | برداشت از بانگ سیه شعبه نگین حساب جاری 2/09    | , شور ا                               | 3,104,640,000 | 0      |
| 🗌 ب بانکهاف |                   |                  | دارایی های جاری     | 84346   | موجودف نقدوبانک                                                                                                    | ک شعب بانکهای                                                                                                    | بدون مركز هزينه |         |                 |           | کارمزد خدمات بانکی مورخه 91.02.02              |                                       | 8,000         | 0      |
| 🗌 ب بانکهای |                   |                  | دارایی های جاری     | 84346   | موجودف نقدوبانک                                                                                                    | ک شعب بانکهای                                                                                                    | بدون مركز هزينه |         |                 |           | کارمزد خدمات بانکی مورخه 91.02.02              |                                       | 5,000         | 0      |
| 🗌 ب بانکهاف |                   |                  | دارایی های جاری     | 84346   | موجودف نقدوبانک                                                                                                    | ک شعب بانکهای                                                                                                    | بدون مركز هزينه |         |                 |           | بابت پرداخت علی الحساب حقوق به اعضا قیات اجر   | ບຸເອົາ)                               | 120,000,000   | 0      |
| ب بانکهای   |                   |                  | دارایی های جاری     | 84346   | موجودف نقدوبانک                                                                                                    | ک شعب بانکهای                                                                                                    | بدون مركز هزينه |         |                 |           | بابت پرداخت به آقاف محمد نوروزیان (شرکت آنی سا | (                                     | 710,000,000   | 0      |
| 🗆 ب بانکهای |                   |                  | دارایی های جاری     | 84346   | موجودی نقدوبانک                                                                                                    | ک شعب بانکهای                                                                                                    | بدون مركز هزينه |         |                 |           | بابت پرداخت هزینه کارشناسی ملک                 |                                       | 113,400,000   | 0      |
| ب بانکهای   |                   |                  | دارایی های جاری     | 84346   | موجودی نقدوبانک                                                                                                    | ک شعب بانکهای                                                                                                    | بدون مركز هزينه |         |                 |           | بابت پرداخت به شرکت کویر تایر جهت سود تسهیلات  |                                       | 269,452,055   | 0      |
|             |                   |                  |                     |         |                                                                                                    |                                                                                                    |                 |         |                 | 209       | 100 سبه شعبه نگین جاری 2/09بنام عباس شورانی    | اب فروش 0                             | 4,317,505,055 | -4,    |
| 109541      | ملت شعبه نوردسير  | دە ك -ش 509541   | 4412 بنام هیلت کیار |         |                                                                                                    |                                                                                                    |                 |         |                 |           |                                                |                                       |               |        |
| 🗌 دہ شاف کر | 1                 |                  | دارایی های جاری     | 83771   | سیرده های کوت                                                                                                    | وتسیرده های کونا                                                                                                    | بدون مركز هزينه |         |                 |           | بابت برداشت چک/مدرک شماره 802186 جهت وار،      | ساب 4                                 | 4,900,712,509 | 0      |
| 🗌 دہ های کر |                   |                  | دارایی های جاری     | 83771   | سیرده های کون                                                                                                    | وتسیرده های کونا                                                                                                    | بدون مركز هزينه |         |                 |           | بابت برداشت چک/مدرک شماره 802188 جهت وار،      | ساب 1                                 | 492,787,411   | 0      |
| 🗌 دہ شاف کر |                   |                  | دارایی های جاری     | 83780   | سیرده های کوت                                                                                                    | وتسیرده های کونا                                                                                                    | بدون مركز هزينه |         |                 |           | بابت برداشت چک/مدرک شماره 33096365 جهت ب       | يت از ج                               | 584,805,312   | 0      |
| 🗌 ده شاف کړ | 5                 |                  | دارایی های جاری     | 83999   | سیرده های کوت                                                                                                    | وتسیرده های کونا                                                                                                    | بدون مركز هزينه |         |                 |           | بابت برداشت چک/مدرک شماره 33228885 جهت ب       | ست از ج                               | 2,675,332,800 | 0      |
|             |                   |                  |                     | 0.4500  | and the second second se | and a state of the state of the |                 |         |                 |           | 1 1000100 1 1 4 4 14 14 11                     |                                       |               |        |

پيمايش افقى (scroll) تمام ستونها قابل رويت هستند.

برای مثال در شکل فوق ملاحظه می *ک*نید که در لیست اقلام اسناد، اگر بخواهیم اقلام اسناد را به تفکیک کدهای تفصیلی مشاهده کنیم، باید ستون تفصیلی را در نوار (پنل) گروهبندی قرار دهیم. پس از اتمام کار می توان ستون تفصیلی را به نوار ستونها باز گرداند تا از گروهبندی خارج شود.

### ۵-۲- پیمایش افقی: در صورتی که تعداد ستونهای جدول نمایش داد شده زیاد باشند، ستونها با فاصله کمی از هم قرار می گیرند که ممکن است سبب در هم رفتن اطلاعات نمایش داده شده شوند. از این رو با استفاده از این امکان اندازه ستونها به صورت خودکار تنظیم می گردد و با

#### ۵–۳– درج سند جا افتاده:

۵-۴- جدىد: 📑

با استفاده از امکان فوق میتوانید بین سندهای که بهصورت سریالی و پیوسته ثبت شدهاند شماره اسناد جدیدی اختصاص دهید. این امر کمک میکند تا هر واقعه مالی در تاریخ وقوع آن ثبت گردد. به منظور ایجاد یک یا چند سند جا افتاده، در لیست اسناد روی شماره سند مورد نظر جا افتاده قرار گرفته و با کلیک نمودن روی آیکون فوق سند جا افتاده (یا اسناد) خود را ایجاد نمایید. این کار را میتوان برای چند سند به توالی تکرار نمود، بدین ترتیب بعد از اتمام عملیات، شماره سندهای جا افتاده ایجاد شده و قبلی موجود بعد از آنها، به تعداد سندهای ایجاد شدهی جدید افزایش مییابد.

برای مثال اگر بخواهیم در اسناد جاری، بین شماره سند ۱۸ و ۱۹، تعداد ۲ سند جا افتاده ایجاد کنیم باید سند شماره ۱۹ را انتخاب نموده و روی آیکون **درج سند جا افتاده** کلیک کنیم. بدین ترتیب ۲ سند ۱۹ و ۲۰ را با این امکان ایجاد مینماییم. پس از اتمام این کار، شماره سند ۱۹ قبلی، به ۲۱ تبدیل میشود و اسناد بعد از آن نیز همگی ۲ شماره افزایش پیدا میکنند.

📥 جزئیات درج سند، در کتابچهی سیستم حسابداری توضیح داده میشود.

😓 برای ایجاد سند جا افتاده باید خود سند و تمام اسناد بعد از سند انتخاب شده در وضعیت پیش نویس باشند.

به منظور ایجاد یک یا چند سند جدید (هر موجودیت جدید)، از این امکان استفاده می شود. برای انجام این کار باید روی آیکون **جدید** کلیک کنیم و در پنجره باز شده سند جدید را درج نماییم. سیستم به صورت خودکار شماره سند جدید و تاریخ جدید را به کاربر پیشنهاد می دهد. (مطابق شکل شماره ۱۵)

📥 امکان ایجاد شماره سند تکراری در سیستم وجود ندارد.

|              |              |                  |     |                     |            |          |        |      |         | tob                    |
|--------------|--------------|------------------|-----|---------------------|------------|----------|--------|------|---------|------------------------|
| وسیدگی 💜 خرق | ute 🛃 - CE 🗙 | ذخيره و به       |     |                     |            |          |        |      | Jan and |                        |
| بستانكار     | بدهكار       | مر<br>ج. شرح تيت |     | واحد ارزف نرغ ارز   | مرکز هزینه | نفمیلی 2 | تفصيلى | معين | • محل   | دىف م                  |
|              |              |                  |     |                     |            |          |        |      |         |                        |
|              |              |                  |     |                     |            |          |        |      |         |                        |
|              |              |                  |     |                     |            |          |        |      |         |                        |
|              |              |                  |     |                     |            |          |        |      |         |                        |
|              |              |                  |     |                     |            |          |        |      |         |                        |
|              |              |                  |     |                     |            |          |        |      |         |                        |
|              |              |                  |     |                     |            |          |        |      |         |                        |
|              |              |                  |     |                     |            |          |        |      |         |                        |
|              |              |                  |     |                     |            |          |        |      |         |                        |
|              |              |                  |     |                     |            |          |        |      |         |                        |
|              |              |                  |     |                     |            |          |        |      |         |                        |
|              |              |                  |     |                     |            |          |        |      |         |                        |
|              |              |                  |     |                     |            |          |        |      |         |                        |
|              |              |                  |     |                     |            |          |        |      |         |                        |
|              |              |                  |     |                     |            |          |        |      |         |                        |
|              |              |                  |     |                     |            |          |        |      |         |                        |
|              |              |                  |     |                     |            |          |        |      |         |                        |
|              |              |                  |     | »<br>مرکز ش         |            |          |        |      |         | محل:                   |
|              |              |                  | 144 | مرکز غیر<br>ن       |            |          |        |      |         | t.jao<br>i.jueo        |
|              |              |                  | 144 | رد<br>مرکز غیر<br>م |            |          |        |      |         | محل:<br>معن:<br>تفعیل: |

شکل شماره ۱۵

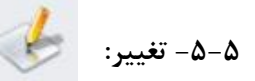

برای **تغییر (ویرایش**) سند موجود (هر موجودیت دیگر) از این امکان استفاده میشود. بدین منظور شماره سند را از لیست انتخاب کرده و روی آیکون **تغییر** کلیک میکنیم.

تغییر یا ویرایش سند (موجودیت دیگر) با کلیک نمودن روی سند مورد نظر و باز شدن فرم آن با استفاده از کلید **ویرایش** نیز امکانپذیر است. (مطابق شکل شماره ۱۶)

**حذف سند** (هر موجودیت دیگر) با کلیک نمودن روی سند مورد نظر و باز شدن فرم آن با استفاده از کلید **حذف** امکانپذیر است.

|               | $\sim$                                                  | $\frown$                        |                                                        |                               |           |                  | 01       |        |       |                   |                                               |
|---------------|---------------------------------------------------------|---------------------------------|--------------------------------------------------------|-------------------------------|-----------|------------------|----------|--------|-------|-------------------|-----------------------------------------------|
| رسیدگی 🧼 خروج | حذف سند 🗙                                               | وہدایش 🤟                        |                                                        |                               |           |                  |          |        |       | shr 📄             |                                               |
| يستانكار      | بدهكار                                                  | ير<br>ج. شرح ثبت                | م<br>ب.                                                | نرخ ارز                       | واحد ارزی | مرکز هزینه       | تفصیلی 2 | تفصيلى | معين  | • محل             | <u>،</u> ر                                    |
|               | 189,750.000                                             | بایت ممیزی سال 98 به شمانه      |                                                        |                               |           | واحدكتيرار كرفيت |          |        | 82228 | كارخانه           |                                               |
|               | 17.077.500                                              | فاكته: 5928                     |                                                        |                               |           |                  |          | 632121 | 14231 | كارخانه           |                                               |
| 206,827,500   |                                                         | بابت ممیزی سال 98 به شماره      |                                                        |                               |           |                  |          | 632121 | 34159 | كارخانه           |                                               |
|               |                                                         |                                 |                                                        |                               |           |                  |          |        |       |                   |                                               |
|               |                                                         |                                 |                                                        |                               |           |                  |          |        |       |                   |                                               |
|               |                                                         |                                 |                                                        |                               |           |                  |          |        |       |                   |                                               |
| 205,827,500   | 206,827,500                                             |                                 |                                                        |                               |           |                  |          |        |       |                   |                                               |
| 206,827,500   | 205,827,500                                             |                                 | واحدكسان كبفيت                                         | مرکز فرنسه:                   |           |                  |          |        |       |                   | aci.; <u>Stety</u>                            |
| 206,827,500   | 205,827,500<br>لرارداد (6316/98ق)                       | نىمارە قاكىز. 5928 مورخە 1/31   | واحدکنیزل کیفیت<br>پایت ممیزی سال 89 یه                | یرکز فزیمه:<br>شرع:           |           |                  |          |        |       | م<br>ایرو<br>آیرو | محل: کرخان<br>عمین: غزینه                     |
| 206,827,500   | 206,827,500<br>ماراداد 36/6316/98.                      | نىسەرە فائىر. 5928 مۇرخە 1/3/10 | واحدكنىزل كېفيت<br>يابت مميزى سال 98 يە                | ×<br>مرکز فزینه:<br>شرع:      |           |                  |          |        |       | ي<br>ايدو         | محل: کررخان<br>معین: قرینه<br>میبلی:          |
| 206,827,500   | 206,827,500<br>(1994) 206,827,500<br>(1994) 206,827,500 | شىھارە فاكىر 5928 مورخە 1/3/01. | واحدکنیزل کیفیت<br>بابت ممیزی سال 99 به<br>189,750,000 | مرکز فزینه:<br>شرع:<br>بدگاز: |           |                  |          |        |       | م<br>ایرو         | محل: کرخان<br>عمین: قزینه<br>صباین:<br>ی 2و3: |

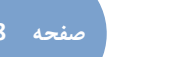

8-8- حذف سند جا افتاده:

بهمنظور ایجاد پیوستگی و سریال شدنی شماره سندهای غیر متوالی (جا افتاده) از این امکان استفاده میشود. برای این کار آخرین شماره سند مورد نظر که شماره آن با سند قبلی سریالی نیست را انتخاب نموده و بروی آیکون فوق کلیک مینماییم.

|              |                              | مغایرت: 🗙 🕶              |              |                | •              | وضعيت: 🗙                |                            |           | نوع سند: 🗙 🕶 | 1399/01/01-13 | 99/12/30    | * :čul |
|--------------|------------------------------|--------------------------|--------------|----------------|----------------|-------------------------|----------------------------|-----------|--------------|---------------|-------------|--------|
|              | توضيحات                      | قطعى كننده               | رسیدگی کنندہ | ایجاد کننده    | جمع بستانکار   | مع بدھکار<br>جمع بدھکار | نوع سند                    | وضعيت سند | • تاريخ سند  | شهاره سند     | کد<br>سیستم | #      |
| 0            |                              |                          |              | مريم افشار     | 0              | 0                       | عادى                       | پیش توبس  | 1399/01/10   |               | 83330       | 1      |
| $\leftarrow$ | سند دريافت 1/16/ <u>1399</u> | مريم افشا <mark>ر</mark> | مريم اقشار   | فرهاد رستم يور | 5,948,811,172  | 5,948,811,172           | انتقالی دریافت و پرداخت    | قطعى      | 1399/01/16   | 2             | 4302        | 2      |
|              | فروش                         |                          | مريم افشار   | مريم افشار     | 0              | 0                       | عادى                       | پېش نویس  | 1399/01/16   | 4             | 8 329       | 3      |
|              | سند دريافت 1399/01/17        | مريم افشار               | مريم اقشار   | فرهاد رستم يور | 11,203,499,183 | 11,203,499,183          | انتقالی دریافت و برداخت    | قطعى      | 1399/01/17   | 5             | 64303       | 4      |
|              | سند يرداخت 1399/01/17        | مريم افشار               | امیر ناظمی   | امیر ناظمی     | 15,000,000,000 | 15,000,000,000          | انتقالی دریافت و پرداخت    | قطعى      | 1399/01/17   | 6             | 83777       | 5      |
|              | فروش                         |                          | مريم افشار   | مريم افشار     | 0              | 0                       | عادى                       | پیش تویس  | 1399/01/17   | 7             | 83334       | 6      |
|              | 1300/01/18 - Al              | d Silliana               | a sãi àux    | A. A           | 23 148 326 722 | 23 149 326 722          | Children and Marco and And |           | 1300/01/18   | 8             | 84304       | 7      |

|                   | _ |                       |             |              |                |                |                |                         |           |              |               | ×           | ست اسناد | ų |
|-------------------|---|-----------------------|-------------|--------------|----------------|----------------|----------------|-------------------------|-----------|--------------|---------------|-------------|----------|---|
| $\Leftrightarrow$ |   |                       | مغايرت: 🗙 🕶 |              |                |                | وضعيت: 🗙       |                         |           | نوع سند: 🗙 🕶 | 1399/01/01-13 | 99/12/30    | • :ბენ   |   |
| K                 | _ |                       |             |              |                |                | *              |                         |           |              |               |             |          | _ |
| 84                |   | توضيحات               | فطعى كننده  | رسیدگی کنندہ | ایجاد کننده    | جمع بستانكار   | جمع بدهکار     | نوع سند                 | وضعيت سند | 🔺 تاريخ سند  | شهاره سند     | کد<br>سیستم | # [      | 1 |
| 1                 | - |                       |             |              |                |                |                |                         |           |              | -             |             | iii      | 1 |
| 1                 | U |                       |             |              | مريم افشار     | 0              | 0              | عادى                    | پېش نویس  | 1399/01/10   | 1             | 8 330       | 1        |   |
| 8                 |   | سند دريافت 1/16/1399  | مريم افشار  | مريم افشار   | فرهاد رستم بور | 5,948,811,172  | 5,948,811,172  | انتقالی دریافت و پرداخت | قطعى      | 1399/01/16   | 2             | 84 02       | 2        | 1 |
|                   |   | فروش                  |             | مريم افشار   | مريم افشار     | 0              | 0              | عادى                    | پېش نوپس  | 1399/01/16   | 3             | 8 329       | 3        | 1 |
|                   |   | سند دريافت 1399/01/17 | مريم افشار  | مريم افشار   | فرهاد رستم يور | 11,203,499,183 | 11,203,499,183 | انتقالی دریافت و پرداخت | قطعى      | 1399/01/17   |               | 84303       | 4 🗌      | 1 |
| -                 |   | سبد پرداخت 1399/01/17 | مريم افشار  | امیر ناظمی   | امیر ناطمی     | 15,000,000,000 | 15,000,000,000 | انتقالی دریافت و برداخت | قطعى      | 1399/01/17   | 5             | 83777       | 5        | ī |
| 1 Carlos          |   | 21.2                  |             |              | 1111           |                |                |                         |           | 1000 01111   |               | 00004       | e 17     | 1 |

شکل ۱۷

ج برای حذف سند جا افتاده باید خود سند و تمام اسناد بعد از سند انتخاب شده در وضعیت پیش نویس باشند.

### ۵-۷- مرتب سازی شماره اسناد: 🔰

برای سریالی کردن و متوالی نمودن همه شمارههای اسناد یک سال مالی به ترتیب تاریخ سند استفاده میشود. این امکان کمک میکند تا اگر ترتیب شماره اسناد بدون توجه به تاریخ سند ثبت شده باشند بر این اساس مرتب و مجدد شماره گذاری نماییم. بعد از انتخاب این گزینه از نوار ابزار، پیغامیهمانند شکل شماره ۱۸ برای کاربر ظاهر میشود که در صورت تائید آن، عملیات مرتبسازی انجام می شود.

برای مرتب سازی شماره اسناد باید کلیه اسناد سال مالی در وضعیت پیش نویس باشند. 🖨

| ب سازی می شوند | ، ها بر اساس تاریخ مرز | ادامه کلیه شماره ردیف | 🕥 در صورت |
|----------------|------------------------|-----------------------|-----------|
|                |                        |                       |           |
|                | انصراف                 | تاييد                 |           |

| ۱- تغيير وضعيت 🚺 : |
|--------------------|
|--------------------|

در موقعیتهای مختلف حوزهی مالی، امکان تغییر یا عدم تغییر اسناد حسابداری از حساس ترین نکاتی است که باید به آن توجه نمود. به همین منظور در سیستم حسابداری (و سایر سیستمهای یکپارچه مالی سازمانی پویا پیوند)، وضعیتهای مختلفی برای ثبتها و وقایع وجود دارد که برای تغییر وضعیت این ثبتها از این امکان استفاده می شود. در سیستم حسابداری سه وضعیت برای اسناد پیش بینی شده است: وضعیت پیش نویس، رسیدگی و قطعی.

اسناد هنگام ایجاد در وضعیت **پیش نویس** قرار می گیرند. در این وضعیت امکان تغییر و حذف سند وجود دارد (برای کاربران مجاز).

در صورت تغییر وضعیت به حالت **رسیدگی**، امکان تغییر و حذف سند وجود ندارد. ولی برای تغییر اجباری سند میتوان سند **رسیدگی شده** را به وضعیت **پیش نویس** تغییر داد و اصلاحات مورد نظر را اعمال نمود.

در هنگام ثبت سند، ورودی **ایجاد کننده** با نام کاربر ایجاد کننده سند پر میشود، با تغییر وضعیت به حالت **رسیدگی و قطعی** ورودیهای **رسیدگی کننده و تائید کننده** با نام کاربران مربوطه پر میشوند، لازم به ذکر است ورودی **رسیدگی کننده** بعد از ویرایش یک سند **پیش نویس** نیز با نام کاربر ویرایش کننده پر میشود، در حالتی که سند در وضعیت **رسیدگی نیست**. این بدین منظور میباشد که نشان دهد سند توسط کاربر ایجاد کننده یا کاربر دیگری ملاحظه یا ویرایش شده است.

|                                 | مغايرت: 🗙 🕶 |                |                | •             | وضعيت: 🗙              |                 |         |           | نوع سند: 🗙 🕶 | 1399/01/01-13 | 199/12/30   | • :8 |
|---------------------------------|-------------|----------------|----------------|---------------|-----------------------|-----------------|---------|-----------|--------------|---------------|-------------|------|
| توضيحات                         | قطعى كننده  | رسیدگی کنندہ   | ايجاد كننده    | جمع بستانكار  | جمع بدھکار            | ند              | • نوع س | وضعيت سند | تاريخ سند    | شماره سند     | کد<br>سیستم |      |
|                                 |             |                |                | .ar           |                       | ~               | 1       |           |              |               |             |      |
| بابت پرداخت از محل سابقه سنوا   |             | اكرم بذرياش    | بر وصعیت سند 👁 | 19U           |                       | ~               | عادي    | رسیدگی    | 1399/03/12   | 244           | 84086       | 46   |
| سید علی حسینی بابت مورت ریز     |             | فرهاد رستم پور |                |               | را انتخاب کنید:       | وضعبت جدير      | عادك    | رسیدگی    | 1399/03/13   | 250           | 84120       | 46   |
| سند پرداخت 1399/03/19           |             | امیر ناظمی     |                |               |                       |                 | انتقا   | رسیدگی    | 1399/03/19   | 261           | 84653       | 46   |
| سند دريافت 1399/03/20           |             | مريم افشار     |                | ت پیش نویس    | سند رسیدگی شده به حال | 🔿 بازگرداندن    | انتقا   | رسیدگی    | 1399/03/20   | 264           | 84829       | 46   |
| سند پرداخت 1399/03/21           |             | امیر ناظمی     |                |               | سناد پیش نویس         | ۵ رسیدگی        | انتقا   | رسیدگی    | 1399/03/21   | 268           | 84655       | 46   |
| سند پرداخت 1399/03/22           |             | امیر ناظمی     |                |               | دن اسناد رسیدگی شده   | 0 قطعہ , نما    | انتقا   | رسیدگی    | 1399/03/22   | 271           | 84656       | 46   |
| سند پرداخت 1399/03/31           |             | امیر ناظمی     |                |               |                       |                 | انتقا   | رسیدگی    | 1399/03/31   | 277           | 84658       | 46   |
| سند پرداخت 1399/03/25           |             | امیر ناظمی     |                | 0             |                       |                 | انتقا   | رسیدگی    | 1399/03/25   | 280           | 84657       | 46   |
| سند پرداخت 1399/03/27           |             | امیر ناظمی     |                | اعمال تعيير   | خروج                  |                 | انتقا   | رسیدگی    | 1399/03/27   | 286           | 84659       | 46   |
| سند فاكتور خريد 1399/01/31 تا 1 |             | كامبيز يورفهيم |                |               |                       |                 | انتقا   | رسیدگی    | 1399/03/31   | 322           | 84760       | 46   |
| سند ذخايرحقوق خرداد 1399        |             | اگرم بذریاس    | اكرم بذرياش    | 7,454,671,937 | 7,454,671,937         | ل حقوق و دستمزد | انتقالى | رسیدگی    | 1399/03/31   | 324           | 84584       | 47   |
| 1300                            |             | the set        | 111.0          | 2 426 914 409 | 2 426 914 409         |                 | and and | f.        | 1200/02/21   | 275           | 0.4EQE      | 1    |

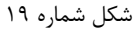

کر وضعیت قطعی، اسناد به هیچ عنوان قابل تغییر یا حذف نیستند.
برای بستن قطعی سال مالی و ایجاد اسناد اختتامیه و افتتاحیه باید کلیه اسناد در وضعیت قطعی باشند.
برای تغییر وضعیت سند حسابداری، ابتدا اسناد مربوطه را با کلیک روی کادر سمت راست گرید انتخاب نموده و با کلیک کردن بر روی آیکون تغییر وضعیت حالت جدید را در کادر پرسشی مربوطه انتخاب مینماییم.

## ۵-۱۲- به روز رسانی: 💈

برای به روز رسانی جدول یا گرید از این امکان استفاده می شود. به روز رسانی جداول معمولا به صورت اتوماتیک انجام می شود. ولی در محیط شبکه به منظور مشاهده تغییرات همزمان دیگر کاربران می توانیم از این امکان استفاده نمائیم. برای مثال اگر در محیط شبکه چند کاربر به صورت همزمان در حال صدور سند یا ویرایش اسناد حسابداری باشند، هر کاربر برای مشاهده یتغییرات دیگر کاربران در اسناد از گزینه ی به روز رسانی استفاده می کند.

#### ۵–۱۳– انتقال اسناد:

سناد: 🛃

برای انتقال یک یا چند سند بین سیستمهای حسابداری پیوند نصب شده در محلهای مختلف یک سازمان، از این امکان استفاده میشود. پس از انتخاب اسناد مورد نظر از لیست مربوطه روی آیکون **انتقال اسناد** کلیک نموده، و در کادر پرسشی، مسیر و نام مورد نظر برای ذخیره فایل انتقالی را درج مینماییم. برای اطلاعات بیشتر در مورد این امکان به راهنمایی سیستم حسابداری مراجعه شود.

| 11 - 55                             | ~ |
|-------------------------------------|---|
| C: \Users\Pooya \Documents\Test.mdb |   |
| ذخيره 🛃 انصراف 🚺                    |   |

شکل ۲۰- پنجره ی باز شده بعد از زدن گزینه انتقال اسناد در نوار ابزار

۵-۱۴- چاپ: 📃

چاپ در سیستمهای یکپارچه مالی سازمانی پویا پیوند به دو صورت امکان پذیر است:

- فرمهای چاپی استاندارد: یعنی فرمهای چاپی طراحی شده برای منابع بیرونی یا درونی شرکتها یا سازمانها. مثل فرم
   چاپ سند حسابداری یا فیش حقوق.
  - ✓ چاپ لیست کنونی به صورت موجود: چاپ گرید و جدول نمایش داده شده به صورت موجود.

|                                                           | للوزني                  | گر س                                                 | ناسب سازی برای چاپذ                                                                                                    | _ م        | ]                          | [                                |                             |             |
|-----------------------------------------------------------|-------------------------|------------------------------------------------------|----------------------------------------------------------------------------------------------------|------------|----------------------------|----------------------------------|-----------------------------|-------------|
|                                                           | نونې                    | ت ک                                                  | چاپ به صورت لیسـ                                                                                                    |            |                            |                                  |                             |             |
|                                                           |                         | -                                                    |                                                                                                    |            | ۲۱ ر                       | شكل                              |                             |             |
|                                                           |                         |                                                      | × 🕲 🖂 • 🖓 • 🛛                                                                                                    | • 🏠 🖄      | + طل<br>ایگر سوزا          | ы н<br>?                         |                             | M<br>] [ .  |
| 19 + +/ +F/T + 113T                                       |                         | س)                                                   | شاورین داده پردازی پویا پیوند ابرانیان (سهامی خا                                                                                                    | •          |                            |                                  |                             |             |
| وقعیت سند: رسیدگو<br>نوع سند: انتقالو<br>کد سیستیم: ۱۹۸۴۲ |                         | V1                                                   | سند حسابداری<br>مقدم                                                                                                    | 1544/-5/   | ۱۳۹۹/۰۱<br>دریافت ۲۴       | عند، ۴۲۴<br>عند، ۲۲۴<br>نات، سند | شماره .<br>تاريخ .<br>ملاحق |             |
| بستانکار                                                  | ېدهکار                  | شماره                                                | شرح حساب (معين / تفصيلی /مرکز هزينه)                                                                                                    |            | د حساب                     | 5                                |                             | رديف        |
|                                                           |                         | مرجع                                                 | شرح لبت                                                                                                    | مركز هزينه | تلصيلى                     | معين                             | , ba                        |             |
|                                                           |                         |                                                      |                                                                                                    |            |                            |                                  | -                           |             |
|                                                           | 1,7AT,71+,+++           | 44+0<br>AV                                           | سپرده های کوناه مدت ترمنمیات یانک ملک / ملک شهبه<br>نورمسپرده ک حش ۱۹۵۹-۱۹۹۵ بنام هیشت کپان /<br>پایات وصول چیک امدرک شمان ۱۱۰۵۹۹ ها محمد ۱۱۰۵ هف ۱۹۴<br>واریزی به شمان ۱۱۰۵۹۹ یابت قروش محمول به شمان<br>سکارش ۱۹۹۰،۹۹                                                                                                    |            | 1-9091                     | 18114                            | .+1                         | .1          |
| \YAF,T\\                                                  | 1,767,71+,+++           | 44-0<br>VA<br>49-0<br>VA                             | سرده های کران میدن زندینانه کاری شد اینکه شد اینکه<br>(سرمزدی کاری (۱۹۵۹) بیام هیشه کران کار<br>(باری بیان (۱۹۹۹)) بیام قریق مصولی به شای<br>سایق بیان (۱۹۹۹)<br>سایق بیان (۱۹۹۹)<br>(۱۹۹۹)<br>(باری بیان (۱۹۹۹)) بیان قریق مصول به شای<br>(باری بیان (۱۹۹۹)) بیان قریق مصول به شای<br>سایق (۱۹۹۹)<br>سایق مصول (۱۹۹۹)                                                                                                    |            | 1-10F1<br>F-110F           | 17117                            | 1.                          | 1<br>T      |
| ).TAT.T ) -,                                              | 3,2747,714,444          | 6-FF<br>AV<br>6-FF<br>AV<br>FV                       | سرده های کران مید دارنمانه یک ملد ایک ملد ایک ملد<br>(سرورد های کران میدی (دوله) ۲۹ مارم میدی کران از<br>این حرص کرد مدان ۱۹۹۳ با بام میدی مصول به خدان<br>عاری همی این درمانهای فرمین امرک با مدان مدانه<br>(۱۹۹۳ با میک مدرک مدان ۱۹۹۳ از مان محله)<br>(ماروی مدان ۱۹۹۳ با مید فرمی مصول به خدان<br>میرود های کران مدت (۱۹۹۳ با میدی کران از<br>(ماروی مدان ۱۹۹۳ با ماروز مدان ۱۹۹۳ با می محله ایل رو<br>مداروی مدان ۱۹۹۳ با ماروز مدان ۱۹۹۹ با می محله ایل رو<br>مدان عالی رو مدان ۱۹۹۸ با ماروز محله ایل از مان ایل رو                                                                                                    |            | 1-40F1<br>F-110F           | 17137<br>79177                   | 1                           | Y<br>Y      |
| 17547,11-,<br>077,977,104                                 | 1787/1-2<br>277.977.104 | 99-0<br>VA<br>VA<br>VA<br>VA<br>VA<br>V4<br>V4<br>V4 | سرده های کران مید زندیمانه یک سلم ایک سلم ایک مید<br>ایسیزد یک کرد (۱۹۵۹-۱۹۹۲ بیام بهده کیان از<br>ایلی رسل کی اسراک شدان ۱۹۹۹ (۱۹ بیام بهدی میسول به شدان<br>سازی بیدار ۱۹۹۹ (۱۹ بیام فریق مصول به شدان<br>سازی بیدار بیام ایک اسراک شدان ۱۹۹۹ (۱۱ می ۱۹۹۳<br>۱۹۹۹ (میلی بیدان ۱۹۹۹ (۱۹۹۹ می این اسال مسلم به شدان<br>سازی میدان ۱۹۹۹ (۱۹۹۹ می اید فریق مصول به شدان<br>سازی میدان ۱۹۹۹ (می اید فریق مصول بازی<br>سازی میدان ۲۹۹۹ (می اید فریق مصول بازی<br>۱۹۹۹ (می این ۱۹۹۹ می اید فریق مصول بازی<br>۱۹۹۹ (می این ۱۹۹۹ می اید فریق مصول بازی<br>۱۹۹۹ (می اید فریق اید فریق مصول بازی<br>۱۹۹۹ (می اید فریق اید فریق مصول بازی<br>۱۹۹۹ (می اید فریق اید فریق مصول بازی<br>۱۹۹۹ (می اید فریق اید فریق مصول بازی<br>۱۹۹۹ (می اید فریق اید فریق مصول بازی<br>۱۹۹۹ (می اید فریق اید فریق مصول بازی<br>۱۹۹۹ (می اید فریق اید فریق مصول بازی<br>۱۹۹۹ (می اید فریق اید فریق مصول بازی<br>۱۹۹۹ (می اید فریق اید فریق اید فریق مصول بازی<br>۱۹۹۹ (می اید فریق اید فریق اید فریق اید فریق مصول بازی<br>۱۹۹۹ (می اید فریق اید فریق اید فریق اید فریق اید فریق<br>۱۹۹۹ (می اید فریق اید فریق اید فریق اید فریق<br>۱۹۹۹ (می اید فریق اید فریق اید فریق<br>۱۹۹۹ (می اید فریق اید فریق اید فریق<br>۱۹۹۹ (می اید فریق اید فریق اید فریق<br>۱۹۹۹ (می اید فریق اید فریق<br>۱۹۹۹ (می اید فریق اید فریق<br>۱۹۹۹ (می اید فریق<br>۱۹۹۹ (می اید فریق<br>۱۹۹۹ ( |            | 9-1071<br>9-1107<br>9-1-71 | 17117<br>79177<br>17117          | 1.<br>1.<br>1.              | 3<br>7<br>7 |

#### پیش نمایش چاپ به فرم استاندارد سند حسابداری در شکل شماره ۲۲ و چاپ لیست کنونی به صورت موجود، در شکل

| view                  |                 |                    |                 |                       |              |          |              |           |           |         | - | ۵ |
|-----------------------|-----------------|--------------------|-----------------|-----------------------|--------------|----------|--------------|-----------|-----------|---------|---|---|
| e View Background     |                 |                    |                 |                       |              |          |              |           |           |         |   |   |
| A 🗒 🗖 A 🖯 B 🖸 🖬 🖸 - 8 | Q Q 100 % ·     | Q 14 4 1           | ►I 80           | · * · • • •           |              | 8 -      |              |           |           |         |   |   |
|                       |                 |                    |                 |                       |              |          |              |           |           |         |   |   |
|                       |                 |                    |                 |                       |              |          |              |           |           |         |   |   |
|                       |                 |                    |                 |                       |              |          |              |           |           |         |   |   |
|                       |                 |                    | ی خاص)          | بیوند ایرانیان (سهاه  |              |          |              |           |           |         |   |   |
|                       |                 |                    |                 |                       | 1399         | ×/12/30  | են 1399/0    | ارىخ 1/01 | سناد ار ز | اليست ا |   |   |
|                       |                 |                    |                 |                       |              |          |              | 1         | -         |         |   |   |
|                       | ندتوضيحات       | بیدگی کا قطعی ک    | يجاد كننده رب   | حمع بدهكارجمع بستانا  | نوع سند      | وضعيت سد | بندتاريخ سند | ب شماره س | کد سیس    | -       |   |   |
|                       |                 |                    | مريم افشار      | 0 0                   | عادى         | ييش نويس | 1399/01/1    | 1         | 83330     | 1 🗆     |   |   |
|                       | فروش            | بم افشار           | مريم افشار ام   | 0 0                   | عادى         | يېش نویس | 1399/01/1    | 3         | 83329     | 2 🗌     |   |   |
|                       | فروش            | بم افشار           | مريم افشار ام   | 0 0                   | عادى         | ييش نويس | 1399/01/1    | 6         | 83334     | 3 🗆     |   |   |
|                       | يرداخت          | بم افشار           | مريم افشار م    | 0 0                   | عادى         | بیش نویس | 1399/01/1    | 8         | 83337     | 4 🗆     |   |   |
|                       | فروش            | يم افشار           | مريم افشار امر  | 0 0                   | عادى         | پېش نوپس | 1399/01/1    | 9         | 83338     | 5 🗆     |   |   |
|                       | دفترخدماتي      | يما بهرود          | شيما بهرود أش   | 1,500,000, 1,500,000, | عادى         | بیش نویس | 1399/01/1    | 10        | 83345     | 6 🗆     |   |   |
|                       | سند يرداخ       | ر ناطمی            | امیر ناظمی ام   | 16,977,220 16,977,220 | انتقائی دریا | يېش نویس | 1399/01/1    | 12        | 83778     | 7 🗆     |   |   |
|                       | فروش            | بم اقتسار          | مريم افشار م    | 0 0                   | عادى         | پېش نویس | 1399/01/1    | 13        | 83349     | 8 🔲     |   |   |
|                       | بابت تدمه ح     | ببيز يورفه         | کامبیز بورفه کا | 14,667,391 14,667,391 | عادى         | يېش نوبس | 1399/01/1    | 14        | 83354     | 9 🗆     |   |   |
|                       | يرداخت          |                    | مريم افشار      | 0 0                   | عادى         | پیش نویس | 1399/01/2    | 16        | 83369     | 10      |   |   |
|                       | فروش            |                    | مريم افشار      | 0 0                   | عادى         | بیش نویس | 1399/01/2    | 17        | 83370     | 11 🗌    |   |   |
|                       | بابت تسويه      | ببيز بورفه         | کامبیز یورفو کا | 178,347,22 178,347,22 | عادى         | بیش نویس | 1399/01/2    | 18        | 84483     | 12 🗌    |   |   |
|                       | بابت يرداخت     |                    | کامبيز يورفھ    | 635,715,52 635,715,52 | عادى         | پېش نوپس | 1399/01/2    | 19        | 84533     | 13 🗌    |   |   |
|                       | فروش            |                    | مريم افشار      | 0 0                   | عادى         | پېش نوېس | 1399/01/2    | 22        | 83496     | 14      |   |   |
|                       | ر بابت واریزوام | فر تیمور مریم افشا | اصغر تيمور ام   | 1,500,000, 1,500,000, | عادى         | بیش نویس | 1399/01/2    | 24        | 83485     | 15      |   |   |
|                       | دريافت          | بم افشار           | مريم افشار مر   | 0 0                   | عادى         | بیش نویس | 1399/01/3    | 41        | 83547     | 16      |   |   |
|                       | بابت تسويه      | ر ناطمی            | اكرم بذريا ام   | 2,189,179, 2,189,179, | عادى         | ييش نوپس | 1399/01/3    | 44        | 83551     | 17 🗌    |   |   |
|                       | دريافت          | بم اقتسار          | مريم افشار م    | 0 0                   | عادى         | بیش نویس | 1399/01/3    | 46        | 83599     | 18      |   |   |
|                       | شركت احسا       | ببيز يورفه         | کامبیز بورفو کا | 1,350,000, 1,350,000, | عادى         | بیش نویس | 1399/01/3    | 51        | 83942     | 19 🗌    |   |   |
|                       | بابت ممیزی      |                    | کامبيز يورفو    | 206,827,50 206,827,50 | عادى         | ييش نويس | 1399/01/3    | 52        | 84442     | 20      |   |   |
|                       | بابت حق بیم     |                    | كامبيز بورفع    | 1,118,698, 1,118,698, | عادى         | بیش نویس | 1399/01/3    | 53        | 84445     | 21      |   |   |
|                       | بابت هزينه      | فاد رستم           | کامبیز بورقو فر | 607,776,31 607,776,31 | عادى         | بيش نويس | 1399/01/3    | 54        | 84478     | 22 🗌    |   |   |
|                       | 2 Come Cale     | 67                 | A ar with it    | 2 178 655 2 178 655   | 1.5. 186.0   |          | 1399/01/3    | 55        | 84607     | 23      |   |   |

شکل۲۳

منوی اصلی و نوار ابزار چاپ در سیستمهای یکپارچه مالی سازمانی پویا پیوند در شکل شماره ۲۴ نمایش داده شده است که در این بخش سعی شده است قسمتهای مهم این منو تشریح شود:

| 🕼 Prev | iew |      |      |        |   |   |  |   |   |   |   |       |   |   |    |   |   |    |      |      |   |   |   |   |   |
|--------|-----|------|------|--------|---|---|--|---|---|---|---|-------|---|---|----|---|---|----|------|------|---|---|---|---|---|
| File   | ٧   | liew | Back | ground | I |   |  |   |   |   |   |       |   |   |    |   |   |    |      |      |   |   |   |   |   |
| 80     | 1   |      |      |        | Θ | 8 |  | • | 0 | Q | Q | 100 % | • | € | 14 | 4 | • | ÞI | 80 - | ð. • | Ð | • | • | 8 | * |

جستجو: 👬

امکان جستجو در پیش نمایش چاپ با کلیک روی آیکون جستجو یا با Ctrl +F میسر میشود. در این امکان کادر پرسشی جستجو مطابق شکل زیر در اختیار کاربر قرار میگیرد. این امکان شبیه امکان جستجو در نرمافزارهای office میباشد.

| Close | Next  | Previous        | - Ø        |   | Search |
|-------|-------|-----------------|------------|---|--------|
|       | جستجو | ره باز شده برای | کل۲۴ – پنج | ش |        |

**چاپ:** ایا کلیک کردن بر روی این گزینه پنجره ی **چاپ** مشابه شکل شماره ۲۵ نمایش داده می شود که کاربرمی تواند در این پنجره، **نوع چاپگر، صفحات چاپ، تعداد چاپ هر صفحه** و همین طور **ابعاد و نوع کاغذ چاپ** را تعیین نماید.

| 22 | صفحه |
|----|------|
|    |      |

| int                   |               |                   |   |             |       |
|-----------------------|---------------|-------------------|---|-------------|-------|
| Printer name:         | 🖶 Foxit P     | hantomPDF Printer | • | Preferences | s     |
| Status:               | The printer i | is ready.         |   |             |       |
| Location:             |               |                   |   |             |       |
| Comment:              |               |                   |   |             |       |
| Document(s) in queue: | 0             |                   |   |             |       |
| Number of copies:     | 1             | Collate           |   |             |       |
| Page range:           | All           |                   |   |             |       |
|                       | O Current     | page              |   |             |       |
|                       | O Selection   | ı                 |   |             |       |
|                       | O Pages:      | 1-16              |   |             |       |
|                       |               | For example, 5-12 |   |             |       |
| Print on both sides:  |               |                   |   |             | w     |
| Paper source:         | Virtual Bin   |                   |   |             | ×     |
| Print to file:        |               |                   |   |             |       |
| File path:            |               |                   |   |             |       |
|                       |               |                   | F | Print C     | ancel |
|                       |               | شکل ۲۵            |   |             |       |

تنظیمات پانویس و سر صفحه: 🔲 برای درج پانویس و سر صفحه از این امکان استفاده می شود. مطابق شکل زیر:

| Header and Footer          | ×                                 |
|----------------------------|-----------------------------------|
| 🕷 🛃 🔁 🦉 🕒 🚨 📰 🗸 🔟 🖬 🖬 Font | Microsoft Sans Serif8.25 :pt ···· |
| Header:     Footer:        |                                   |
|                            | OK Cancel                         |

شکل۲۶

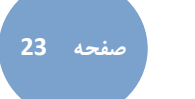

### ذخیره گزارش به فرمتهای دیگر (Export document): 🝷 🚯

با استفاده از این امکان میتوانیم گزارش مورد نظر را به فرمتهای دیگر ذخیره نمائیم. برای مثال گزارشها را میتوان به فرمت **Excel، فایلهای متنی، فایلهای تصویری** و به **فرمت PDF** تبدیل نمود (همانند شکل شماره ۲۷).

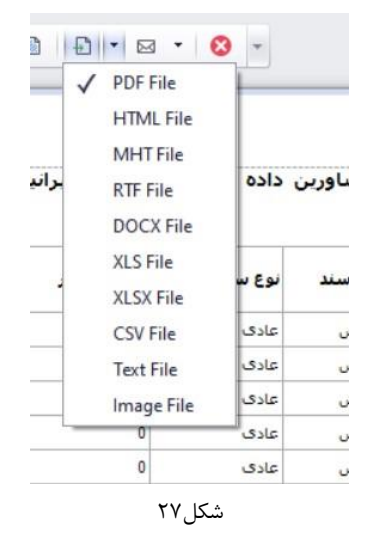

برای مثال اگر بخواهیم این گزارش را به Excel ارسال بکنیم، در قسمت Export document گزینههای XLS File یا XLSX یا Files را انتخاب میکنیم و سپس پنجرهای برای کاربر نمایان میشود که با تائید آن، در پنجرهی بعد نام فایل Excel از کاربر درخواست میشود.

| XLSX Export Opti  | ons         | $\times$ |
|-------------------|-------------|----------|
| Export mode:      | Single file | •        |
| Page range:       |             |          |
| Sheet name:       | Sheet       |          |
| Text export mode: | Value       | •        |
| Show grid lines   |             |          |
| Export hyperlin   | s           |          |
| Raw data mode     |             |          |
|                   | OK Cancel   |          |
|                   | شکل ۲۸      |          |

ارسال چاپ از طریق پست الکترونیک (Send via E-mail): 🔪 🔤

این گزینه نیز مطابق Export document گزارش را به فرمتهای دیگر تبدیل کرده و سپس آن را به صورت پست الکترونیکی ارسال میکند.

# صفحه 24

#### ۶- زبانه تنظيمات :

زبانه ی تنظیمات شامل ۳ گروه میباشد که عبارتند از :

تنظيمات كلى اطلاعات پايه تنظيمات

|                  |                                               | داشبور د مدیریتی                                         | زد تنظیمات                         | ن ثابت حقوق و دستمز                         | خريد دارايي                    | شرل موجودی فروش                                                | یافت و پرداخت ک                                           | حسابداری در                                          |
|------------------|-----------------------------------------------|----------------------------------------------------------|------------------------------------|---------------------------------------------|--------------------------------|----------------------------------------------------------------|-----------------------------------------------------------|------------------------------------------------------|
| تبادل<br>اطلاعات | مناطق<br>تنظیمات جداول<br>(\$) تنظیمات ارزی * | 🕚 انواع مدرک<br>都 واحد های اندازه گیری<br>Fo مشخصات شرکت | 📭 سال مالی<br>🙆 بانکها<br>🚹 محل ها | 🎣 سازمانها<br>🤽 کاربران<br>😚 گروههای دسترسی | 🎵 تست جدول<br>🥥 گزارش فعالیتها | 😟 ننظیمات نرم افزار<br>🛕 تنظیمات اخطارها<br>😂 چاپ صفحه آزمایشی | ای قالب رنگ ▼<br>Tł تغییر اندازه متن ▼<br>گ تنظیمات ماکرو | 🔎 تغییر رمز ورود<br>📱 تهیه پشتیبان<br>🆄 به روز رسانی |
| عمليات 🖌         | L.                                            | عات پایه                                                 | اطللا                              |                                             | h.                             | ت کلی                                                          | تنظيما                                                    |                                                      |

شکل۲۹

تنظیمات نرمافزار: در این بخش تنظیمات نرمافزار به صورت عمومی و همچنین به صورت سیستم به سیستم قابل دسترسی است.

| IC als Fig                                          |                          |
|-----------------------------------------------------|--------------------------|
| ت کلی                                               |                          |
| ابداری 🚺 ثبت گزارش فعالیت ها                        |                          |
| 📃 🔽 تغییر صفحه کلید به راست به چپ در شروع برناه     | وع برنامه                |
| و پرداخت 🔽 مدیریت حافظه                             |                          |
| نبار 🚺 امکان باز کردن چندین فرم مشخصات از یک داده   | ک داده به طور همزمان     |
| می از یک موضوع به طو                                | ع به طور همزمان          |
| 🛁 🗹 نمایش تاریخ جاپ در گزارشات                      |                          |
| رید 📃 📃 نمایش لوگوی برنامه در هنگام شروع            |                          |
| ی ثابت 📃 ساخت استاد اتوماتیک حسابداری با وضعیت پینا | عیت پیش نویس             |
| آدرس سرور SMTP:                                     | mail.yourdomain.com:port |
| . الدرس ايميل (Username):                           | email@yourdomain.com     |
| اليد. رمز SMTP:                                     |                          |
| ماه آغاز سال مالي:                                  | 1                        |
|                                                     |                          |

**گروههای دسترسی**: برای محدود کردن و تعریف اختیارات کاربران و گروههای کاربری از این گزینه استفاده میکنیم. که این تعاریف و تنظیمات باید به صورت کاملا سازمان یافته تعریف شوند.

به طور مثال با زدن این گزینه **لیست گروههای دسترسی** باز میشود و با کلیک کردن بر روی هر یک از اعضای **گروه دسترسی،** پنجرهای باز میشود که اختیارات آن گروه در آن مشخص شده است. لازم به ذکر است اختیاراتی که برای مدیر سیستم تعریف شده قابل ویرایش نمیباشد.

|               | x               | روههای دسترسی | ست گر | ليد |
|---------------|-----------------|---------------|-------|-----|
| تعداد كاربران | نام گروه دسترسی | =             |       |     |
|               |                 |               |       | *   |
|               | مدير سيستم      | 1             |       |     |
|               | حسابرسی         | 2             |       |     |
|               | فروش            | 3             |       |     |
|               | فروش 2          | 4             |       |     |
|               | فروش 3          | 5             |       |     |
|               | فروش 4          | 6             |       |     |
|               | فروش 5          | 7             |       |     |

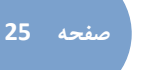

به طور مثال در شکل شماره ۳۱ با کلیک کردن بر روی گزینهی **حسابرسان** پنجره ای باز می شود که اختیارات گروه با قسمت حسابرسان در آنجا تعریف شده است و قابل ویرایش نیز می باشد.

| 😻 vr    | ے گروہ دسترہ | مشخصان |       |        |     |           |             |          |             |                                        | - 0              | ×     |
|---------|--------------|--------|-------|--------|-----|-----------|-------------|----------|-------------|----------------------------------------|------------------|-------|
|         |              |        |       |        |     |           |             |          |             | کاربران عمود 🕅 سناره عامیزاده<br>کن    | گروه: فروش       | نام   |
|         |              |        |       |        |     |           |             |          |             |                                        |                  |       |
|         | عمليات       | حذف    | تعيير | ايجاد  | چاپ | مشاهده جز | مشاهده ليست | همه دستر | درخواست رمز | auter                                  | وره              | ר מכר |
| î       |              |        |       |        |     |           |             |          |             |                                        |                  |       |
|         |              |        |       |        |     |           |             |          | غير فعال    | سیستمهای یکبارچه مانی                  | 1                |       |
|         |              |        |       |        |     |           |             |          | عير فعال    | اطلاعات بابه                           | 110              | *     |
|         |              |        | ~     | 8      |     |           |             |          | عير فعال    | حسابداری                               |                  | *     |
|         | 40           | ~      | - 2   |        | -   | -         | -           | 5        | عير فعال    | φμικό                                  | 11107            |       |
|         | ~            | ~      | A.    | ~      | - 0 | . ^       | ~           |          | عير فعال    | in suff                                | 11102            |       |
|         | ~            |        |       |        |     |           |             | ~        | غير فعال    | در رسو<br>منابعات جن انداری            | 11109            |       |
|         |              |        | *     | ×      | ×   | ×         | ×           | X        | عير فعال    |                                        | 112              | 4     |
|         |              |        |       |        |     |           |             |          | عبر فعالد   | 10                                     | 113              | 4     |
|         |              |        |       |        |     |           |             |          | غير فعال    | مرون<br>فرمان                          | 114              | 4     |
|         |              |        |       |        |     |           |             |          | غبر فعال    | داداده . قابت                          | 115              | 4     |
|         |              |        |       |        |     |           |             |          | عبر فعال    | البار                                  | 116              |       |
|         |              | 1      | 1     | 1      | ~   | 1         | 1           | 1        | غير فعال    | اطلاعات بابه                           | 1161 -           |       |
|         |              | ×      | ×     | ×      | ×   | ×         | ×           | ×        | غير فعال    | مشخصات اتبارها                         | 116101           |       |
|         |              | ×      | ×     | ×      | ×   | ×         | ×           | ×        | غير فعال    | محل های استقرار                        | 116102           |       |
|         |              | 1      | 1     | 1      | 1   | ~         | 1           | 1        | غير فعال    | گروههای کالا                           | 116103           |       |
|         |              | ~      | ~     | 1      | 1   | 1         | ~           | 1        | غير فعال    | مشخصات كالا                            | 116104           |       |
|         |              | ×      | ×     | ×      | ×   | ×         | ×           | ×        | غبر فعال    | انواع رسید و حواله                     | 116110           |       |
|         |              | ×      | ×     | ×      | ×   | ×         | ×           | ×        | غير فعال    | الواع درخواست                          | 116111 🔲         |       |
|         |              | ×      | ×     | ×      | ×   | ×         | ×           | ×        | غير فعال    | تنظيم استاد البار                      | 116112           |       |
|         | ~            | 1      | 1     | ~      | ~   | 1         | 1           | 1        | غير فعال    | دسترسی انبارها                         | 1162 🗔 👻         |       |
|         | ~            | 1      | 1     | 1      | ~   | 1         | 1           | 1        | غير فعال    | دسترسدی انبار قطعات                    | 11620001         |       |
|         | ~            | 1      | ~     | 1      | -   | 1         | 1           | ~        | غير فعال    | دسترسدي انبار مواد اولیه               | 11620002         |       |
|         | 1            | 1      | ~     | 1      | 1   | 1         | ~           | 1        | غير فعال    | دسترسی اتبار راکد                      | 11620003         |       |
|         | 1            | 1      | ~     | 1      | -   | 1         | ~           | 1        | غير فعال    | دسترسی انبار راکد                      | 11620004         |       |
| 7-1<br> | 1            | -      | -     | 1      | 1   | 1         | 1           | .1       | .lleké.     | And the back's                         | 11620005         |       |
| C       | ¢453         | × .    | 410   | وبرايش |     |           |             |          |             | الیه دسترسیها<br>به روز رسانی دسترسیها | ش همه سطوح 🛛 حدف | نماي  |

شکل۳۱

#### کاربران:

با رفتن بر روی این گزینه از گروه **تنظیمات،** لیست کاربران به همراه تاریخ آخرین ورود آنها و مواردی از این قبیل نمایش داده می شود. لازم به ذکر است در صورتی که بخواهیم کاربر جدیدی تعریف کنیم که در این لیست قرار بگیرد، می توانیم بر روی گزینهی 📥 در نوار ابزار سمت چپ صفحه کلیک کرده تا پنجرهی روبرو نمایش داده شود.

قابل توجه است که یک نفر میتواند به چند بخش دسترسی داشته باشد. پس میتوان در قسمت **گروههای دسترسی،** یک یا چند گزینه را انتخاب کنیم.

با کلیک کردن بر روی نام هر یک از اعضا، پنجره فوق باز میشود با این تفاوت که این بار گزینهی حذف نیز روشن است.

| روھ |
|-----|
|     |
|     |
|     |